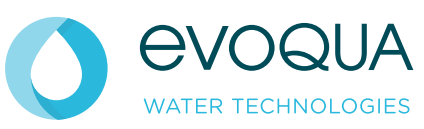

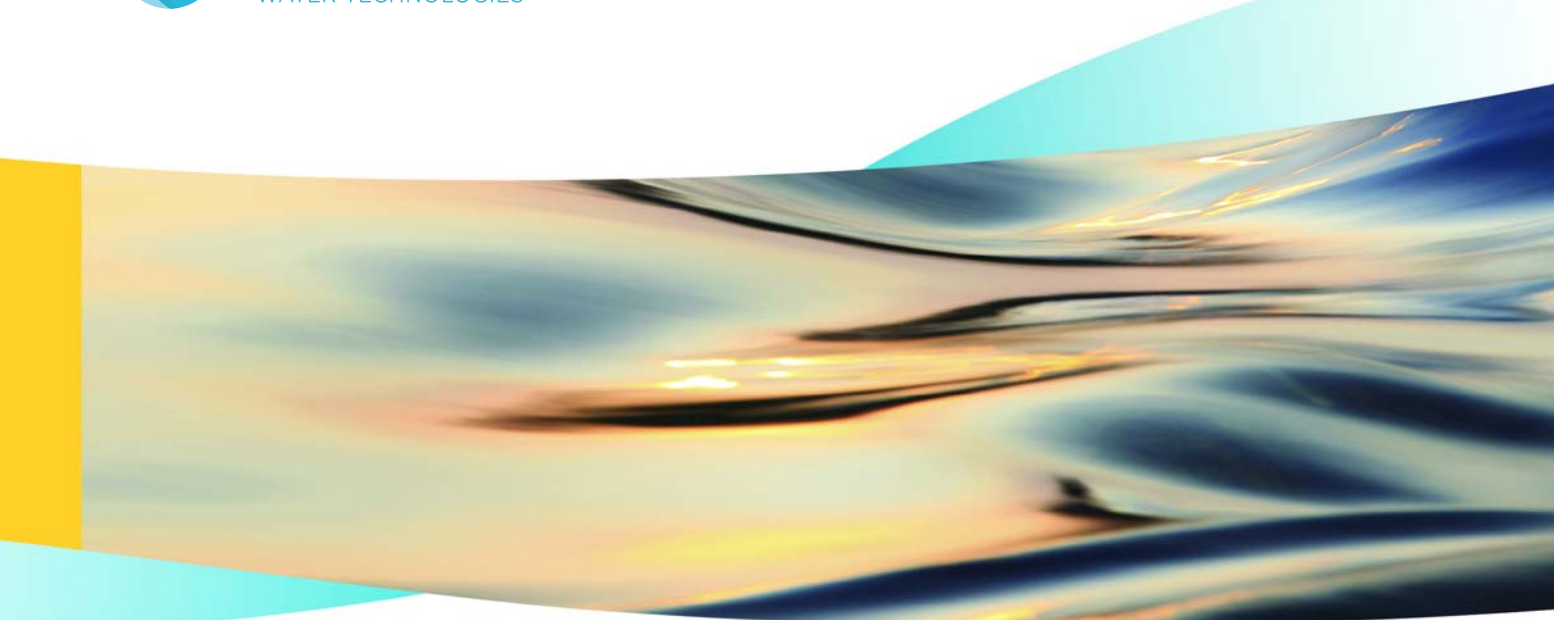

# WALLACE & TIERNAN<sup>®</sup> GAS MONITORING SYSTEM GMS PLUS

**INSTRUCTION MANUAL** 

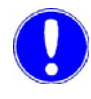

## Please note

Original instruction manual!

# Contents

| 1. | Introduction |                                             | 5  |
|----|--------------|---------------------------------------------|----|
|    | 1.1          | Documentation                               | 5  |
|    | 1.2          | Conventions                                 | 6  |
| 2. | Safety       |                                             | 7  |
|    | 2.1          | Intended use                                | 7  |
|    | 2.2          | General safety instructions                 | 8  |
|    | 2.3          | Safety instructions specific to the unit    | 9  |
|    | 2.4          | Warranty conditions                         | 10 |
|    | 2.5          | AGW-Values<br>(Occupational exposure limit) | 10 |
| 3. | Descrip      | tion                                        | 11 |
|    | 3.1          | Technical data                              | 11 |
|    | 3.2          | Scope of supply                             | 15 |
|    | 3.3          | Description                                 | 15 |
| 4. | Functio      | ns                                          | 21 |
|    | 4.1          | Application                                 | 21 |
|    | 4.2          | General                                     | 22 |
|    | 4.3          | Alarms                                      | 24 |
|    | 4.4          | Interfaces                                  | 30 |
|    | 4.5          | Door contact switch                         | 32 |
|    | 4.6          | Temperature measurement (Pt1000 sensor)     | 33 |
|    | 4.7          | mA outputs                                  | 34 |
|    | 4.8          | Power fail output                           | 34 |
|    | 4.9          | Test function                               | 35 |
|    | 4.10         | Battery supply (optional)                   | 36 |

| 5.  | Installation 39 |                                                                   |       |
|-----|-----------------|-------------------------------------------------------------------|-------|
|     | 5.1             | Transport and storage                                             | 39    |
|     | 5.2             | Installing the gas monitoring system GMS p                        | lus40 |
|     | 5.3             | Commissioning the Chloratect sensor                               | 48    |
|     | 5.4             | Adjusting the span with comparative measurement and function test | 50    |
|     | 5.5             | Commissioning the mA sensor                                       | 57    |
|     | 5.6             | Commissioning                                                     | 59    |
|     | 5.7             | Shutdown                                                          | 66    |
|     | 5.8             | Change batteries (battery supply option)                          | 67    |
| 6.  | Operatio        | on                                                                | 69    |
|     | 6.1             | Display and operating elements                                    | 69    |
|     | 6.2             | Notes on operation                                                | 71    |
|     | 6.3             | Errors and remedies                                               | 90    |
| 7.  | Mainten         | ance                                                              | 95    |
|     | 7.1             | Routine maintenance                                               | 95    |
|     | 7.2             | Electrolyte supply for Chloratect sensors                         | 96    |
|     | 7.3             | Replacing a fuse or battery                                       | 97    |
|     | 7.4             | Recommended spare parts                                           | 99    |
| 8.  | Accesso         | pries and spare parts                                             | 101   |
|     | 8.1             | Gas monitoring system GMS plus                                    | 101   |
|     | 8.2             | Chloratect sensors and sensor kits                                | 101   |
|     | 8.3             | mA sensors and sensor kits                                        | 102   |
|     | 8.1             | Temperature sensors und sensor kits                               | 102   |
| 9.  | Wiring c        | liagrams                                                          | 103   |
| 10. | Declara         | tion of conformity                                                | 109   |
|     |                 |                                                                   |       |

# 1. Introduction

# 1.1 Documentation

#### 1.1.1 Target groups

This instruction manual provides the information for installation, operating and maintenance personnel. It is required for operation and maintenance of the unit.

This instruction manual is intended for the operating personnel. It contains important information for safe and reliable, trouble-free and economical operation of the unit. Observation of this information helps to prevent danger, lowers repair costs, reduces down-times, and also increases the reliability and service life of the unit.

The chapter "Installation" is intended for trained and qualified service personnel only. It contains important information on installation, configuration and commissioning of the unit.

All persons working with the unit must have read and understood the instruction manual, particularly the safety instructions it contains.

Please consult the table of contents and the index to quickly locate the chapter you are looking for.

# 1.2 Conventions

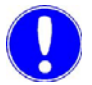

#### Please note

This instruction manual contains a number of notes with different priorities which are marked with symbols.

| Picto-<br>gram | Note           | Meaning                                                                                                    |
|----------------|----------------|----------------------------------------------------------------------------------------------------|
|                | Danger!        | Immediate danger to life and limb! If<br>the situation is not handled properly,<br>death or serious injury is the result.                               |
|                | Warning!       | Danger to life and limb! If the<br>situationis not handled properly,<br>death or serious injury may be the<br>result.                                   |
|                | Attention!     | If this warning is not observed,<br>medium or slight injury or damage to<br>the equipment may be the result.                                            |
|                | Warning!       | This symbol warns against parts<br>carrying dangerous electrical<br>voltages.<br>Risk of fatal injury!                                                  |
|                | Please<br>note | These notes facilitate work with the system.                                                                                                    |
| 4              | Attention!     | Environmental hazard!<br>Do not throw away or burn the batter-<br>ies!<br>Batteries must be disposed of<br>at a collection point for chemical<br>waste. |

Safety

## 2

# 2. Safety

## 2.1 Intended use

The gas monitoring system GMS *plus* continuously measures the concentration of gas (e.g. chlorine, chorine dioxide, ozone, etc.) and the temperature in rooms. The GMS *plus* sends an optical or acoustic warning signal as soon as a set limit value has been exceeded.

The GMS *plus* may only be used in rooms and under the operating conditions described in the technical data.

The operational safety of the unit is only guaranteed if it is used in accordance with its intended application. The unit may only be used in accordance with its intended application as defined in the order and under the operational conditions stated in the technical specifications.

Compliance with the intended use also includes reading this instruction manual and observing all the instructions it contains. Intended use also means that all inspection and maintenance work must be performed at the prescribed intervals.

The operator bears full and sole responsibility if this unit is put to any use which does not comply strictly and exclusively with this intended use.

# 2.2 General safety instructions

|                                     | Evoqua Water Technologies GmbH places great emphasis on<br>safety when working on or with the unit. Safety is our guiding<br>principle right from the design phase; the system is therefore<br>equipped with safety features.                                                                                                    |
|-------------------------------------|----------------------------------------------------------------------------------------------------|
| Safety instructions                 | The safety instructions in this documentation must be observed<br>unconditionally at all times. Additional industry-wide or in-house<br>safety regulations also continue to apply.                                                                                                    |
| Safety notes printed<br>on the unit | All safety instructions attached to the unit itself must be observed.<br>These instructions must always be clearly legible and complete.                                                                                                    |
| State-of-the-art technology         | The unit has been constructed in accordance with state-of-the-art<br>technology and the accepted safety regulations. However, if the<br>unit is used by persons who have not been adequately instructed,<br>risks to life and limb of such persons or third parties and damage<br>to the unit itself or to other property cannot be ruled out. Work not<br>specifically described in this instruction manual may only be<br>performed by authorized personnel. |
| Personnel                           | The operator of the overall system must ensure that only<br>authorized and qualified specialists are permitted to work with and<br>on the unit within their defined scope of authority. "Authorised and<br>specialised personnel" refers to trained technicians of the<br>operator, of Evoqua Water Technologies GmbH and, if applicable,<br>of the service partner. All work on electrical components must be<br>performed by qualified electricians only.    |
| Spare parts / components            | Trouble-free operation of the unit is only guaranteed if original<br>spare parts and components are used in precisely the combination<br>described in this instruction manual. Failure to observe this<br>instruction may incur the risk of malfunction or damage to the unit.                                                                                                    |
| Extensions and conversions          | Never attempt to perform any modifications, extensions or conversions on the unit that could have an adverse affect on safety without the written approval of the manufacturer.                                                                                                    |
| Electrical power                    | During normal operation, the housing must remain closed.                                                                                                    |
|                                     | Prior to installation, inspection, maintenance and repair work,<br>always switch the unit off by the main switch on the outside of the<br>unit and secure against reactivation.                                                                                                    |
|                                     | Connect all cables in accordance with the wiring diagram.                                                                                                    |
| Disposal                            | Ensure that auxiliary materials and replaced parts are disposed of in a manner that is safe and environmentally benign.                                                                                                    |

# 2.3 Safety instructions specific to the unit

Notes for the operator

• This instruction manual and the technical documentation of the installed components of the unit must always be available at the installation site!

- Always observe any supplementary, generally valid legal regulations or other binding rules and ensure their compliance! These rules and regulations apply to:
  - work safety
  - accident prevention
  - environmental protection
  - hygiene
  - first-aid
- All personnel charged with installation, commissioning, operation, maintenance and repair of the unit must read and understand this instruction manual, particularly the safety instructions!
- Never attempt to perform any modifications, extensions or conversions on the unit which could have an adverse affect on safety without the written approval of the manufacturer!
- Only use spare parts which have been approved by the manufacturer. This is always guaranteed when original spare parts are purchased.
- Always observe the intervals for regular maintenance or inspection work which are either prescribed or stated in the instruction manual.
- Never use corrosive cleaning agents! Use only a damp cloth to clean the unit.
- Always read the instruction manual, in particular the safety instructions, before you operate the unit for the first time!
- Never employ any working methods which could endanger safety!
- Always comply with the prescribed values for connection voltage as well as ambient and operating conditions!
- Never deactivate any safety features!
- During operation of the unit, unexpected incorrect functions may occur that result from failure or errors in the control system. In the event of such safety-relevant changes in the operating performance of the device, switch it off immediately and remedy the fault or have it remedied immediately!
- Even when the unit is switched off, external voltage may still be applied.
- In the event of a fire, always switch the unit off with the main switch on the outside of the unit or with the external main circuit breaker or fuse!

Notes for operating personnel

# 2.4 Warranty conditions

The following must be observed for compliance with warranty conditions:

- Installation, commissioning by Evoqua Water Technologies GmbH technicians or trained and authorised specialised personnel, e.g. of contracted companies
- Intended use
- Observing the operational parameters and settings
- The unit may only be operated by trained personnel.
- The unit must not be exposed to frost (while running).
- Maintenance work must be executed by operating personnel
- Use of original spare parts

If any of the above conditions are not met, the warranty is revoked.

# 2.5 AGW-Values

## (Occupational exposure limit)

|                     |                  | cm <sup>3</sup> /m <sup>3</sup> = ppm | Equivalent to mg/m <sup>3</sup> |
|---------------------|------------------|---------------------------------------|---------------------------------|
| Chlorine            | $Cl_2$           | 0.5                                   | 1.5                             |
| Chlorine<br>Dioxide | CIO <sub>2</sub> | 0.1                                   | 0.28                            |
| Ozone               | O <sub>3</sub>   | 0.1                                   | 0.20                            |

# 3. Description

# 3.1 Technical data

# 3.1.1 Gas monitoring system GMS *plus*

| Accuracy                | 0.5 % based on the measuring range-<br>end value                                                    |
|-------------------------|----------------------------------------------------------------------------------------------------|
| Ambient temperature     | 0 – 50 °C                                                                                           |
| Environment             | No direct sunlight                                                                                  |
| Atmospheric<br>pressure | 75 – 106 kPa                                                                                        |
| Storage temperature     | -20 to +70 °C                                                                                       |
| Noise emission          | < 45 dB (without alarm)                                                                             |
| Power supply            | 200 – 240 V AC ± 10 %<br>50/60 Hz 15 VA Fuse 0.63 A (T)                                             |
|                         | 100 – 120 V AC ± 10%<br>50/60 Hz Fuse 0.63 A (T)                                                    |
|                         | 24 V DC in accordance with EN 61131<br>(18 – 30, 2 V) 15 W Fuse 1.6 A (T)                           |
| Relay outputs           | Switching values:<br>5 A, 250 V AC, 1250 VA max.<br>5 A, 220 V DC, 150 W max.                       |
|                         | UL/CSA rating:<br>5 A1/6 HP 125, 250 V AC<br>5 A 30 V DC 30 W max.<br>1 A 30 V DC - 0.24 A 125 V DC |
| Digital inputs          | 3x for switch contacts (voltage-free)<br>< 100 Ohm                                                  |
|                         | Plus 2x in 24 V units together with battery supply                                                  |
|                         | Do not supply voltages to the digital inputs.                                                       |

| Analog outputs             | 3x 4 – 20 mA, not electrically isolated,<br>impedance < 600 Ohm                                                                                                    |
|----------------------------|----------------------------------------------------------------------------------------------------|
| Interface                  | RS232/RS485, not electrically isolated<br>For connection to:<br>Process Monitoring System<br>OPC Server Data Access V2.0<br>Optional RS232 to connect a printer                                            |
| Dimensions                 | 320 x 270 x 175 mm (W x H x D)                                                                                                    |
| Weight                     | 5 kg incl. packaging                                                                                                    |
| Enclosure                  | IP 66                                                                                                    |
| Display and operating unit | <ul> <li>1 x operating panel with 6 keys</li> <li>8 x red LED to display alarm states</li> <li>1 x green LED to display power supply</li> <li>1 x display 2 x 16 characters, self-<br/>luminous</li> </ul> |

#### 3.1.2 Sensors

Chloratect sensors for Chlorine, chlorine dioxide and ozone

| Measuring range            | Chlorine (Cl <sub>2</sub> ):                 | 0 – 5 ppm<br>0 – 20 ppm      |
|----------------------------|----------------------------------------------|------------------------------|
|                            | Chlorine dioxide<br>(ClO <sub>2</sub> ):     | 0 – 5 ppm<br>0 – 20 ppm      |
|                            | Ozone (O <sub>3</sub> ):                     | 0 – 1 ppm                    |
| Sensor cable               | Length 2 m (standar<br>Optional extension: r | d)<br>max. 100 m             |
| Dimensions                 | Ø 35 x 110 mm                                |                              |
| Enclosure                  | IP 20                                        |                              |
| Operating position         | Vertical ± 15 °                              |                              |
| Measurement<br>uncertainty | ± 5 % (under laborat<br>± 15 % without span  | ory conditions)<br>adjusting |
| Measurement setting time   | 30 sec. for 60 % of e                        | end value                    |
| Storage temperature        | -20 – 50 °C (without                         | electrolyte)                 |
| Operating<br>temperature   | 5 – 50 °C                                    |                              |
| Temperature changes        | max. 5 C/h                                   |                              |

For technical data, see corresponding sensor data sheet.

#### Passive 4 – 20 mA sensors

#### Pt1000 temperature sensors

| Measuring range | 0 – 50 °C                                                 |
|-----------------|-----------------------------------------------------------|
| Sensor cable    | Length 0.9 m (standard)<br>Optional extension: max. 100 m |
| Dimensions      | Ø 15 x 45 mm                                              |
| Enclosure       | IP 66                                                     |

# 3.1.3 Battery supply (optional)

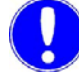

#### Please note

Only possible together with 24 V GMS *plus* gas monitoring system.

| Power supply                                                          | 98 – 264 V AC<br>47 – 63 Hz                                                                   |
|-----------------------------------------------------------------------|-----------------------------------------------------------------------------------------------|
| Dimensions                                                            | 250 x 180 x 165 (W x H x D)                                                                   |
| Cable length                                                          | 1.5 m (do not lengthen)                                                                       |
| Enclosure                                                             | IP 66                                                                                         |
| GMS <i>plus</i> operating<br>duration in a case of a<br>power failure | min. 10 h<br>The operating duration is less with<br>additionally connected consumer<br>units! |
| Battery life                                                          | Approx. 2 – 3 years                                                                           |
| Storage temperature                                                   | 0 – 50 °C                                                                                     |
| Operating temperature                                                 | 0 °C to 45 °C                                                                                 |
| Output voltage                                                        | 19.8 – 26.4 V DC ± 0.4 %                                                                      |
| Output current                                                        | max. 2 A                                                                                      |
| Insulation                                                            | Overvoltage category 2<br>Contamination level 2                                               |
| Battery type                                                          | Lead battery (maintenance-free)                                                               |
| Fuse protection                                                       | Battery load circuit 3 AT                                                                     |
| Max. back-up fuse                                                     | 5 A                                                                                           |
| Other outputs                                                         | Power ok<br>Battery ok<br>Charging voltage temperature<br>tracking                            |
| Battery circuit test                                                  | 1 per minute                                                                                  |
| Battery temperature monitor                                           | > 45° => battery error                                                                        |

# 3.2 Scope of supply

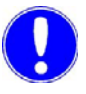

#### Please note

Please find order numbers in Chapter 8. "Accessories and spare parts" on page 101.

#### 3.2.1 Standard

The scope of supply includes the following, depending on the individual order:

• Gas monitoring system GMS plus

#### 3.2.2 Options

- · Chloratect sensors for chlorine, chlorine dioxide and ozone
- Passive 4 20 mA sensors
- Sensor connection cable
- Pt1000 temperature sensors
- Battery supply for 24 V

#### 3.3 Description

#### 3.3.1 Versions

The gas monitoring system GMS *plus* exists in three voltage variations:

- 200 240 V AC 50/60 Hz
- 100 120 V AC 50/60 Hz
- 24 V DC acc. to EN 61131 (18 30, 2 V)

#### 3.3.2 Design

Gas monitoring systemIn the gas monitoring system GMS plus, up to two Chloratect<br/>sensors and/or up to two mA sensors as well as two<br/>Pt1000 sensors may be connected.

The following are integrated into the cover (A):

- A green LED (B) to indicate the power supply
- Display 2 x alarm message sensor I (C)
- Display 2 x alarm message sensor II (D)
- Display 3 x common alarm (E)
- Display sensor error (F)
- Operator controls (G)
- 2 x 16 character LCD display (H).

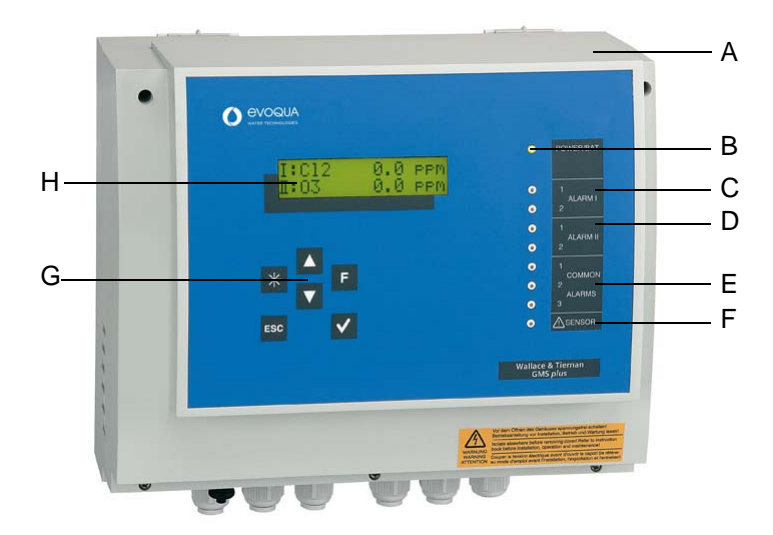

- A Cover
- B Green LED (power)
- C Alarm message sensor I
- D Alarm message sensor II
- E Common alarms
- F Sensor error
- G Operator controls (keys)
- H LCD display

The gas monitoring system GMS *plus* consists of a plastic housing with removable cover.

The following are installed in the gas monitoring system GMS plus:

- Program memory (A)
- Battery for real-time clock (B)
- 115/230 V Mains selection switch (C)
- Fuses (D)
- Terminal strips for outputs (E)
- Cable terminal screws (F)
- RS232 interface (G)
- Connections for sensors, digital inputs, interface and mA outputs (H)
- Display connection (I)

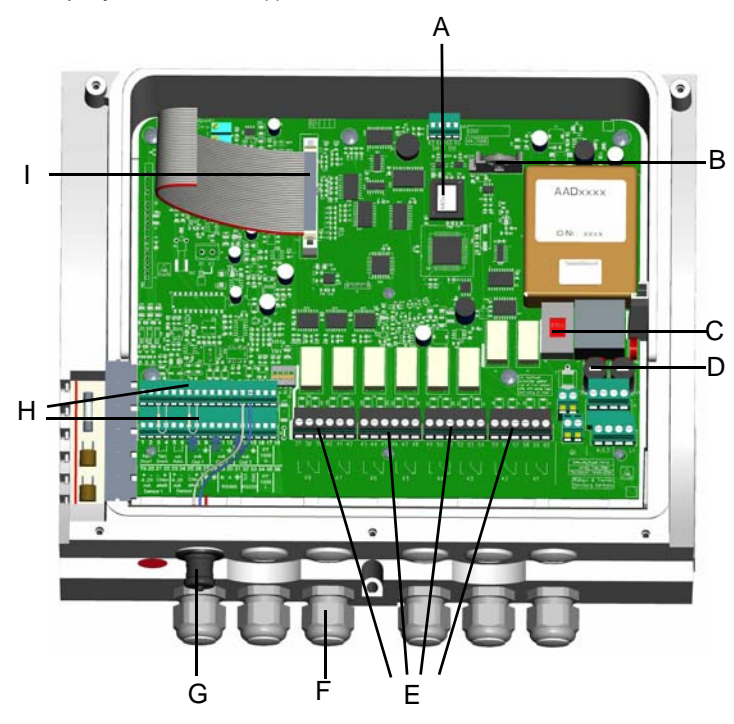

- A Program memory
- B Battery for real-time clock
- C 115/230 V mains selection switch
- D Fuses
- E Terminal strips for outputs
- F Cable terminal screws
- G RS232 interface
- H Connections for sensors, digital inputs, interface and mA outputs
- I Display connection

The following sensors can be connected to the gas monitoring system GMS *plus*:

- 2x Chloratect sensors for chlorine, chlorine dioxide and ozone
- or 2x 4 20 mA sensors
- 2x Pt1000 temperature sensors

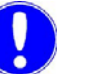

#### Please note

Either a Chloratect sensor or mA sensor can be connected per sensor channel.

Chloratect sensors for Chlorine, chlorine dioxide and ozone

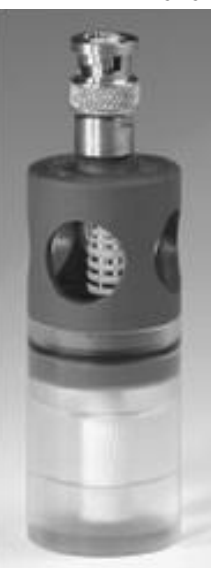

4 – 20 mA sensors

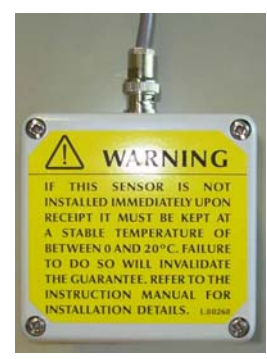

Pt1000 temperature sensors

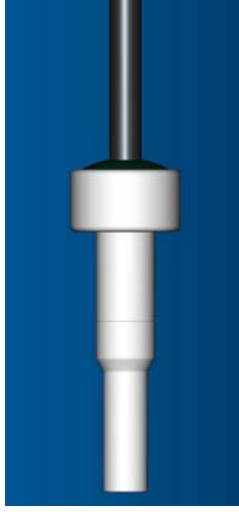

Battery supply for 24 V gas monitoring system GMS plus

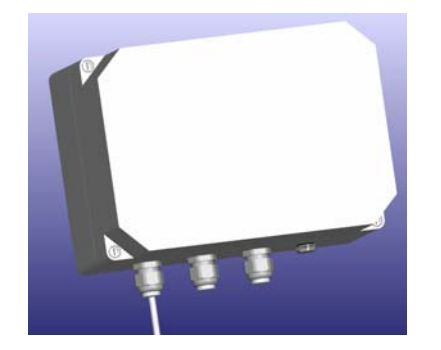

As an option, a battery supply (Part No. W3T158770) can be connected to the 24 V gas monitoring system GMS plus.

Lead battery Power supply: 98 – 264 V AC

# 4. Functions

## 4.1 Application

The gas concentration and temperatures in rooms must be monitored when dosing, storing and producing gases.

In the event of gas escape, personnel are immediately warned by optical and acoustic signals.

Oxidizing gases such as chlorine (Cl<sub>2</sub>), chlorine dioxide (ClO<sub>2</sub>) and ozone (O<sub>3</sub>) are used in water treatment. The proven Chloratect sensors are available to monitor these gases.

Third party sensors with passive 4 - 20 mA output can be used for other applications.

Pt1000 temperature sensors measure the room temperature.

The appropriate safety measures must be put in place when storing and dosing gases.

Oxidizing gases in the atmosphere endanger the health of operators and the operational safety of equipment.

Even low concentrations of these gases in the air are enough to reach the permissible limits for extended human contact.

Higher concentrations can cause damage to respiratory organs. Machines and equipment may also be damaged and result in costly repairs.

#### 4.2 General

The gas monitoring system GMS *plus* continuously measures the concentration of gas and the temperature in rooms.

It is specifically designed for use in potable water and pool water treatment or for industrial use.

Typical applications:

- Chlorine gas room monitoring in swimming pools
- Ozone gas monitoring in potable water disinfection systems.

The GMS *plus* processes the signals from two gas sensors and up to two temperature sensors (Pt 1000) simultaneously.

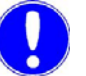

#### Please note

The temperature measurements are not used for gas sensor temperature compensation.

Inputs are integrated for alarm acknowledgement as well as for door contact switches to switch off alarms. An internal buzzer signals active alarms.

The GMS *plus* sends an optical or acoustic warning signal as soon as a set limit value has been exceeded.

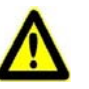

#### Attention!

The installed acoustic signal transmitter (beeper) can only be heard in the immediate vicinity of the GMS *plus*.

All alarms are indicated by an LED on the front membrane.

| Sensors                                | The GMS <i>plus</i> is operated with:                                                         |                          |  |
|----------------------------------------|-----------------------------------------------------------------------------------------------|--------------------------|--|
|                                        | <ul> <li>Chloratect sensors</li> <li>Passive mA sensor</li> <li>Temperature sensor</li> </ul> | rs<br>prs I/II.          |  |
|                                        | Sensor I corresponds to                                                                       | room l                   |  |
|                                        | Sensor II corresponds to                                                                      | room II                  |  |
| Measuring ranges<br>Chloratect sensors | 0 – 5 ppm / 0 – 20 ppr<br>0 – 1 ppm for O <sub>3</sub>                                        | m for $Cl_2$ and $ClO_2$ |  |

Functions

| Measuring ranges passive mA sensors | The passive mA sensor measuring ranges are freely scalable between 0 – 1000.                                                                                                    |
|-------------------------------------|----------------------------------------------------------------------------------------------------|
|                                     | The sensor type and unit are variably definable.                                                                                                    |
| mA outputs                          | The sensor channel I and II gas concentrations and the temperature I are output via analog outputs (4 – 20 mA).                                                                                                    |
| Links                               | An RS485 interfaces is integrated to link to the Process Monitoring System and OPC server.                                                                                                    |
|                                     | As an option, a configured Wallace & Tiernan RS232 printer can be linked via the RS485 interface, if the printer distance is <15 m.                                                                                                    |
| Safety functions                    | The following safety functions are integrated into the control if configured accordingly:                                                                                                    |
|                                     | Access code protection (level 1).                                                                                                    |
|                                     | <ul> <li>Maximum value and average value over the past 8 hours are displayed.</li> </ul>                                                                                                    |
|                                     | <ul> <li>Each sensor channel has two isolated alarm outputs with<br/>adjustable switching threshold, delay and alarm mode<br/>(latched, unlatched, etc.).</li> </ul>                                                                                                    |
|                                     | <ul> <li>For example, alarm 1 can be used as the preliminary alarm<br/>and alarm 2 as the main alarm. Each alarm is assigned a<br/>relay.</li> </ul>                                                                                                    |
|                                     | <ul> <li>A min and max limit value can be set for each temperature measurement.</li> </ul>                                                                                                    |
|                                     | <ul> <li>The installed sensor alarm activates if there is an error on the<br/>sensor (short circuit, line break, etc.).</li> </ul>                                                                                                    |
|                                     | <ul> <li>The sensor alarm is assigned a relay (K8). You may select<br/>which sensor alarm can trigger the sensors (Sensor I, Sensor<br/>II, Temp I, Temp II).</li> </ul>                                                                                                    |
|                                     | <ul> <li>Three variably definable common alarms can be configured.<br/>Multiple assignments are possible, for example:<br/>Alarm 1/2 of sensor I<br/>Alarm 1/2 of sensor II<br/>Power failure<br/>Battery error<br/>Temperature I Min/Max<br/>Temperature II Min/Max</li> </ul> |
| Test function                       | The integrated test function simulates a sensor current that corresponds to the measuring range end value. It can be used to test the measured value display as well as the set alarms.                                                                                         |

## 4.3 Alarms

The alarms are output via relay contacts and red LED.

Alarm settings Each sensor channel has one alarm 1 and alarm 2, which can sensor channel I and II each be assigned different switching thresholds within the measuring range. You can set a delay time of 0 - 120 min for each alarm. Each alarm can be defined as: N.O. contact (normal status = opened) • N.C. contact (normal status = closed) unlatched latched with confirmation See 4.3.1 "Alarm modes" on page 26. Door contact input A door contact input is integrated for each sensor channel. For example, to switch off the sprinkler system when the gas room doors are opened (see 4.5 "Door contact switch" on page 32). When a door contact switch is used, local safety regulations must be observed. Sensor alarm The sensor alarm is designed as a common alarm. The sensor inputs can be freely assigned. Multiple assignment is possible on: Sensor I Sensor II Temperature I **Temperature II** If the defined sensor input signals are exceeded in either direction(wire break, sensor error, etc.), the sensor alarm is activated if this sensor is assigned to the sensor alarm.

You can select an ON delay of 0 - 5 min.

For Chloratect sensor,  $\mu$ A signal < 0.1  $\mu$ A.

For mA-Sensor, mA signal < 4 mA.

The sensor alarm can be defined as:

- N.O. contact (normal status = opened)
- N.C. contact (normal status = closed)
- unlatched
- latched with confirmation
- latched with reset

See 4.3.1 "Alarm modes" on page 26.

*Common alarm* The common alarms are variably definable. The causes can be freely and multiply selected.

Different alarm modes can be defined for each common alarm:

- N.O.contact (normal status = opened)
- N.C.contact (normal status = closed)
- unlatched
- latched with confirmation
- latched with reset

See 4.3.1 "Alarm modes" on page 26.

The common alarm activates as soon as **one** of the selected causes is activated.

*Common alarm 1 and 2* The following can be defined for common alarm 1 and 2:

- Alarm 1 and 2 of sensor I
- Alarm 1 and 2 of sensor II
- Temperature I Min + Max
- Temperature II Min + Max
- Sensor alarm

*Common alarm 3* The following can be defined for common alarm 3:

- Battery supply power failure
- Error
- Battery empty
- Battery error
- Temperature I Min + Max
- Temperature II Min + Max

*Temperature alarm* The GMS *plus* allows you to define a min and max alarm value for each temperature measurement.

An ON delay of

0 - 120 min can be defined for each temperature alarm.

You can realize a relay function for the temperature alarms with common alarm 1 - 3. As follows: Set common alarm 1 - 3 assignment to Temp 1 Min, Max or Temp II Min, Max.

#### 4.3.1 Alarm modes

The alarms can be configured as described above.

The LED lights up in the event of an alarm and goes out automatically when the alarm conditions are eliminated. The same applies to the relay contact.

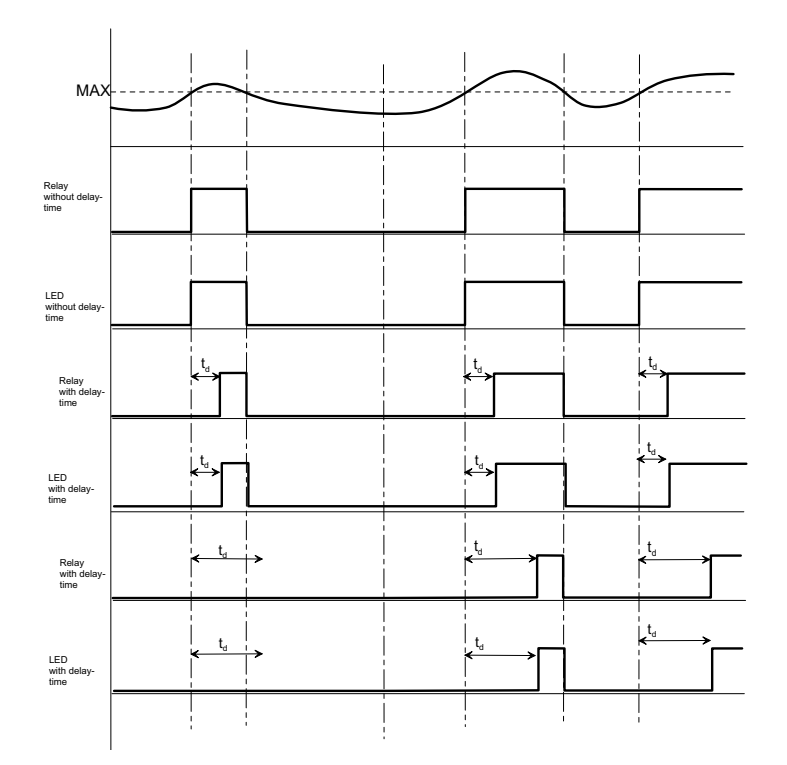

Unlatched alarm without acknowledgement option (N.O. unlatched, N.C. unlatched)

WT.050.455.000.DE.IM.0320

Latched alarm with reset acknowledgement option (N.O.latched, N.C.latched) The LED flashes in the event of an alarm until the alarm is acknowledged.

The LED goes out upon acknowledgement and the associated relay is released even if the set alarm conditions are still present when the alarm is acknowledged.

The relay is released upon acknowledgement.

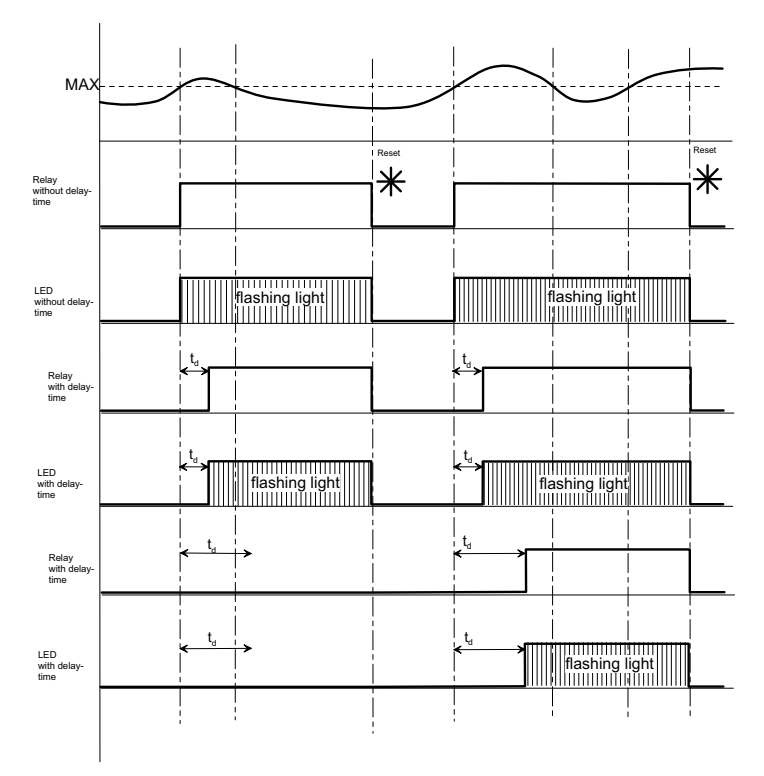

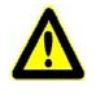

#### Attention!

A pending alarm can always be deleted when selecting this function. If this is the case, signaling by the still pending alarm seizes!

Latched alarm with acknowledgement (acknowledgement option) (N.O. latched ack) N.C. latched ack) The LED flashes in the event of an alarm until the alarm is acknowledged.

If the alarm condition is no longer present when the alarm is acknowledged, the LED goes out.

If the alarm condition is still present when the alarm is acknowledged, the LED resets from flashing to permanent illumination. The LED lights up until the alarm condition is eliminated (auto-reset).

The relay is released upon acknowledgement, but only if the cause was eliminated.

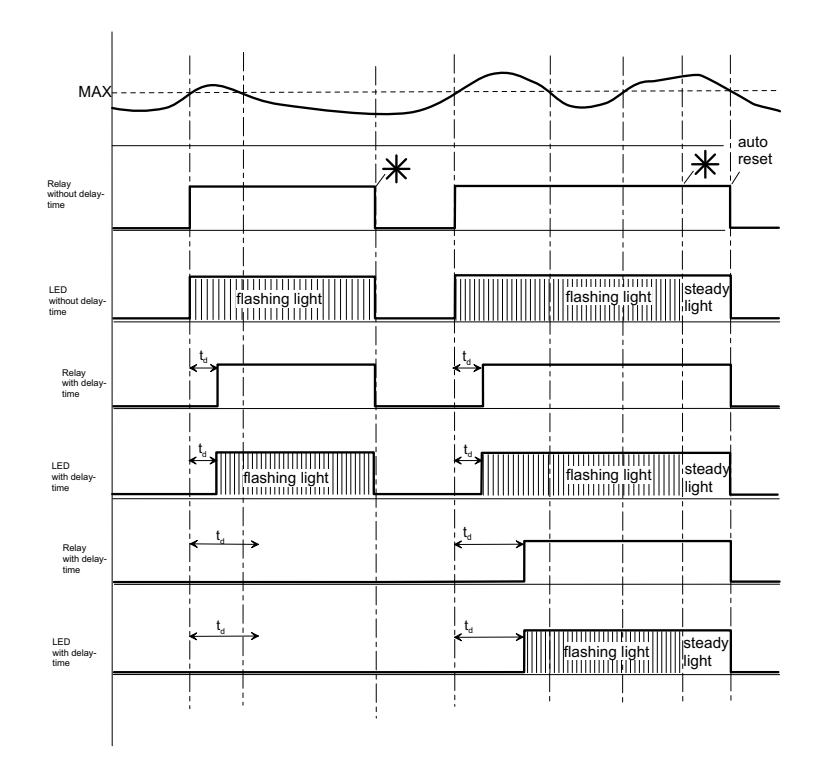

Internal signal transmitter (beeper) In the menu "Setup" - "Beeper" , there is an option to activate an internal beeper if an alarm occurs.

When this is activated, it can be assigned to :

- Common alarm
- Sensor alarm
- Alarm I 1/2 and/or Alarm II 1/2 (Multiple assignment possible)

The internal beeper alerts as soon as the selected alarm is activated.

The beeper switches off when the cause of the alarm has been eliminated or a latched alarm is canceled via the star key or external acknowledgement key.

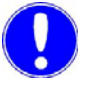

#### Please note

The internal signal transmitter (beeper) can only be heard in the immediate vicinity of the GMS *plus*!

#### 4.4 Interfaces

An RS232/RS485 interface is available to connect an external printer or RS485 bus connection. Only one mode is possible: either a printer protocol or RS485 bus connection.

*RS232* The RS232 interface is used to connect a printer.

Specification of the RS232 interface for printer operation:

- Data transfer 9600 baud
- Parity straight
- Length of word 8 bit

A log is printed for each day (see below).

The daily log consists of a log header, trend graphs and the output of the daily min. and max. values.

The supplied measurements and the corresponding parameters such as the alarm value, alarm delay and common alarm configuration are printed in the log header.

Then the trend graphs are printed including the measuring range as well as the current measured values and the average values every half hour as numeric values. The trend graphs are recorded at one-minute intervals.

#### Printer log

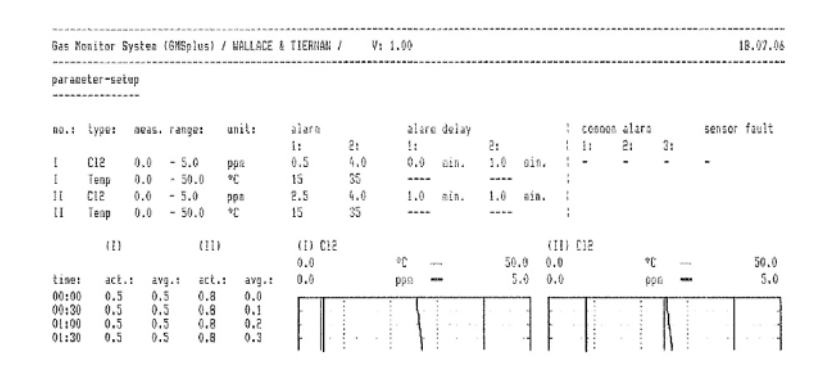

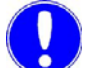

#### Please note

The maximum cable length between the interface and the printer must not exceed 15 m.  $\,$ 

Available for log printout: RS232 log printer, printer connecting cable 3 m and 15 m; the printer includes setup instructions.

See 8. "Accessories and spare parts" on page 101.

RS485 bus connection

The RS485 interface provides connectivity to:

- The Wallace & Tiernan Process Monitoring System, which is a web-technology-based visualization system for connection to Wallace & Tiernan measuring, control and process systems.
- Higher level visualization systems through OPC Server Data Access V2.0.
- A Wallace & Tiernan RS485 log printer already available (e. g. from a previous system) may be used.

The GMS *plus* RS485 interface is potentially isolated. To integrate into a Wallace & Tiernan bus system, two terminal strips, a terminating resistor Rt and balancing resistor Ru and Rd are integrated into the GMS plus.

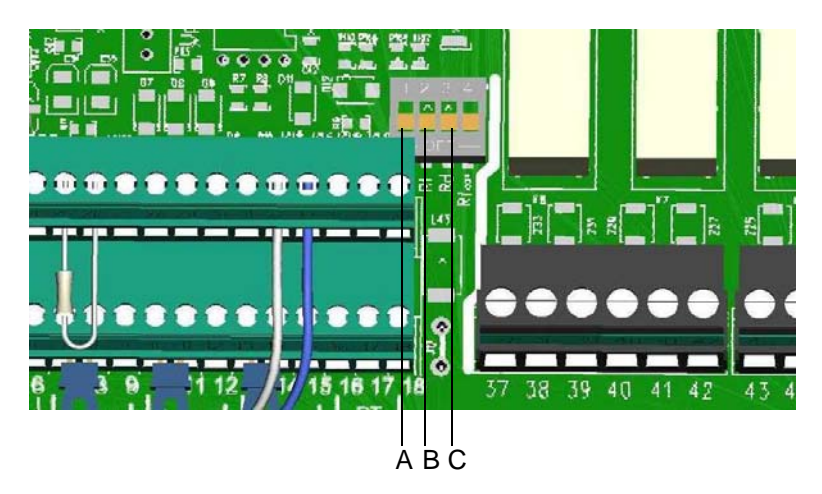

- A Ru-balancing resistor
- B Rt-terminating resistor
- C Rd-balancing resistor

Please note

The instruction manual of RS485 interface can be requested from your contractual partner or can be downloaded from the homepage www.evoqua.com.

# 4.5 Door contact switch

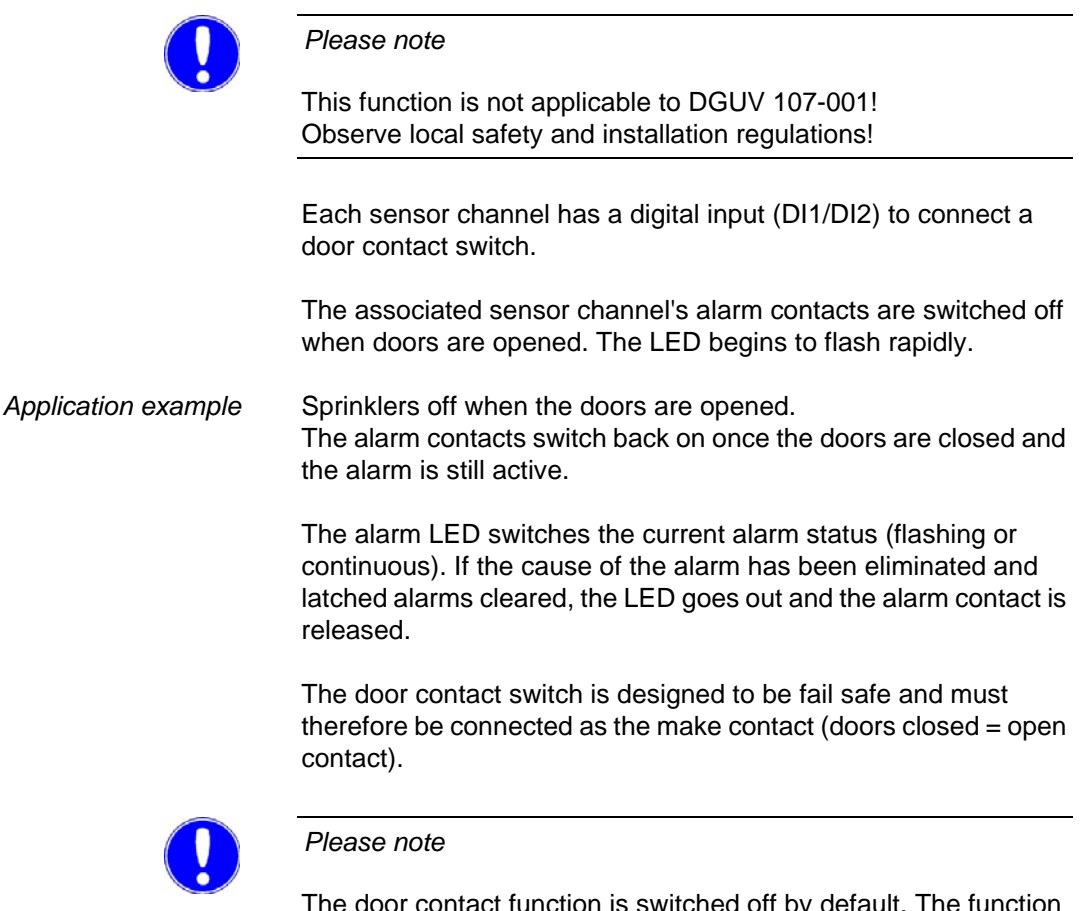

The door contact function is switched off by default. The function can be switched on under "Sensor I" and "Sensor II" in the menu "door contact".

An N.O.Contact must be used as the door contact (contact is open when door is closed).

# 4.6 Temperature measurement (Pt1000 sensor)

The temperature measurement sensor monitors the room temperature.

One temperature input is available for each sensor channel.

The temperature sensors can be adjusted in the calibration menu if deviations from a comparative measurement are present (in menu "Calibration I").

Each temperature sensor can be assigned the following separately:

- min and max limit value
- alarm delay

The min and max limits can be assigned to a common alarm.

The temperature measurements are used to monitor the room temperature for sensor I and II.

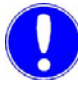

#### Please note

The temperature measurements are not used for gas sensor temperature compensation.

## 4.7 mA outputs

The GMS *plus* has three mA outputs with 4 - 20 mA output signal to connect a line recorder, an mA remote display or another additional processing system.

Sensor outputs:

- mA output 1 is for sensor I
- mA output 2 is for sensor II
- mA output 3 is for temperature measurement I.

A universal load monitor reports, for example, open mA loops and excessive loads (max. 600 Ohm).

The range 4 – 20 mA is a fixed range. It corresponds, for example, to a measuring range of: 0 ppm  $Cl_2$  : 4 mA 5 ppm  $Cl_2$  : 20 mA

#### 4.8 **Power fail output**

A power fail output can be configured with the common alarm 1, 2 or 3.

- Power supply If power is supplied to the GMS plus, the common alarm activates (e. g. common alarm 1 = K5).
- *Power failure* A power failure automatically releases K5 and reports an error.

The common alarm output must be set as follows:

*Example of common alarm 1* Common alarm 1 => do not set assignment Common al. mode 1 => Set "N.C. unlatched"

# 4.9 Test function

|                    | Please note                                                                                                    |
|--------------------|----------------------------------------------------------------------------------------------------|
|                    | Available for Chloratect and mA sensors!                                                                                                    |
|                    | The set alarms and the measured value display are tested with the test function.                                                                                                    |
| Activating test    | 1 Select menu "CALIBRATION".                                                                                                    |
|                    | 2 Set parameters "Test Sensor I" and "Test Sensor II" to "On".                                                                                                    |
|                    | 3 The unit will simulate a sensor signal for five minutes.<br>This corresponds to the measuring range end value.                                                                                                    |
|                    | 4 The measuring range now displays the range end value.                                                                                                    |
|                    | Please note                                                                                                    |
|                    | The set alarms must be active after the set delay period!                                                                                                    |
|                    | The GMS <i>plus</i> switches the test signal back off after the signal test has run for five minutes.                                                                                                    |
| Switching off test | 1 Select menu "CALIBRATION".                                                                                                    |
|                    | 2 Set parameters "Test Sensor I" and "Test Sensor II" to "Off".                                                                                                    |
|                    | 3 The test is complete.                                                                                                    |
|                    | Attention!                                                                                                    |
|                    | The safety systems (e.g. sprinkler) must be deactivated before<br>conducting a test to avoid damages. Alarm forwarding to other<br>institutions (e. g. integrated control centers, fire department, etc.)<br>must also be deactivated to avoid false alarms. |

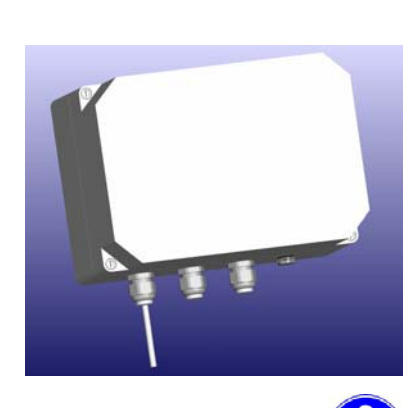

The GMS plus comes optionally with a 24 V battery supply. This is only available together with a 24 V gas monitoring system GMS plus.

The battery supply is connected to the GMS plus with a pre-wired plug connector.

An 8-pin socket is installed on the GMS plus. A 1.5 m long connection cable with 8-pin plug is attached to the battery module. This connection cable is plugged into the GMS *plus*.

Please note

Battery supply (optional)

A protective ground connection must be made separately on the GMS plus.

The battery supply switches from the mains to the battery without interruption.

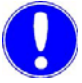

4.10

#### Please note

A charged battery will bridge a power failure of at least 10 hours.

The operating duration is less with additionally connected consumer units!

The GMS *plus* is fully operational during this time.

The batteries are charged automatically and by temperature during mains operation.

Battery supply voltage

During commissioning the GMS plus is not supplied with 24 V from the battery supply before power has been applied to the battery supply.

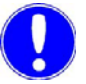

#### Please note

The connecting plug to the battery module must be removed in advance of repair on or replacement of the GMS PCB to ensure it does not carry any voltage.
Functions 4

| Battery replacement<br>if error message received | The battery must be replaced if the error message "battery ?" is displayed. See 7.3 "Replacing a fuse or battery" on page 97.                                                                                                    |
|--------------------------------------------------|----------------------------------------------------------------------------------------------------|
|                                                  | This message also appears if the ambient temperature around the battery is greater than 45 °C. The battery must not be replaced in this case. However, the ambient temperature around the battery must be reduced, otherwise the battery life may be reduced. |
| Battery life                                     | To achieve satisfactory battery life, the battery temperature should<br>not exceed 20 °C for sustained periods of time. Higher<br>temperatures shorten battery life.                                                                                          |
|                                                  | Please note                                                                                                    |
|                                                  | To guarantee battery power when needed, the batteries must be replaced every 3 years.<br>Higher room temperatures (20 °C) require more frequent battery replacements.                                                                                         |
| Switching off power supply<br>for longer periods | If the GMS <i>plus</i> will not be used for prolonged periods and the power supply switched off, the battery module must be unplugged. This way the battery will not be discharged, thereby extending the battery life.                                       |

# 5. Installation

### 5.1 Transport and storage

| Transport | The unit is supplied in standard packaging. During transport, the packaged unit must be handled carefully and should not be exposed to wet weather or moisture. |
|-----------|----------------------------------------------------------------------------------------------------|
|           | Check that the transport packaging is undamaged.                                                                                                    |
|           | In the event of damage, please inform the transport company immediately, as your rights to compensation will otherwise be lost.                                 |
|           | If the device is damaged, please contact the respective contractual partner immediately.                                                                        |
|           | Keep the packaging until the unit has been correctly installed and taken into operation.                                                                        |
| Storage   | Store the unit and the sensors in a dry place that is not exposed to the weather. Storage temperature, see "Technical data" on page 11.                         |

5.2

| Λ                               | Attention!                                                                                                    |
|---------------------------------|----------------------------------------------------------------------------------------------------|
|                                 | All electrical work on the unit may only be performed by qualified<br>electricians.<br>Modifications to the unit which go beyond those described in this<br>manual are not permissible.<br>Carry out the work in the described sequence! |
| Requirements on the environment | The unit must be protected against rain, frost and direct sunlight and may therefore not be installed outdoors.                                                                                                    |
|                                 | It must be mounted horizontally on a flat wall in a frost-free room with an ambient temperature of 0 to 50 °C.                                                                                                    |
|                                 | The air in the room should be non-condensing.                                                                                                    |
| Unpacking                       | Pay attention to small parts during unpacking!                                                                                                    |
| Checking the mains voltage      | The mains voltage of the gas monitoring system GMS <i>plus</i> is configured to customer specifications in the factory (230 V, 115 V or 24 V).                                                                                           |
|                                 | Please note                                                                                                    |
|                                 | Check the mains voltage after unpacking the unit.                                                                                                    |

The mains voltage is indicated on the type plate (upper left side of the unit).

Installing the gas monitoring system GMS plus

5.

GMS plus installation with mounting rail

- 1 Fasten the mounting rail to the wall with two screws (diameter 5 mm) and two dowels (diameter 8 mm).
- **2** Hook the GMS *plus* onto the mounting rail so that it is flush at the right and fasten to the wall with a screw (diameter 5 mm) and a dowel (diameter 8 mm).

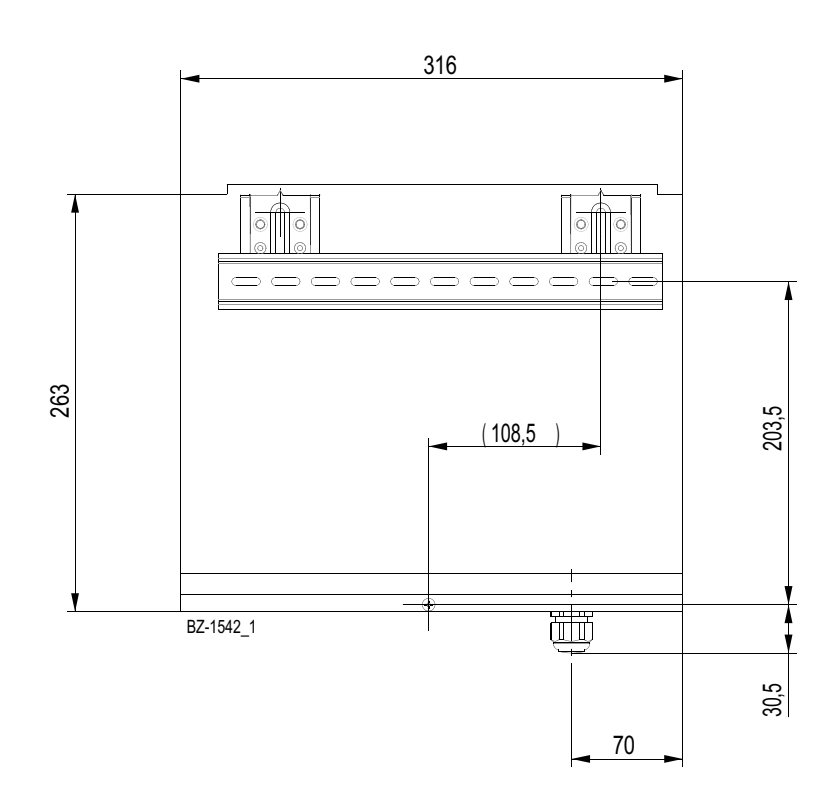

# GMS plus installation without mounting rail

**1** Hook the GMS plus unit onto suitable tallow-drop screws with the top holding fixtures.

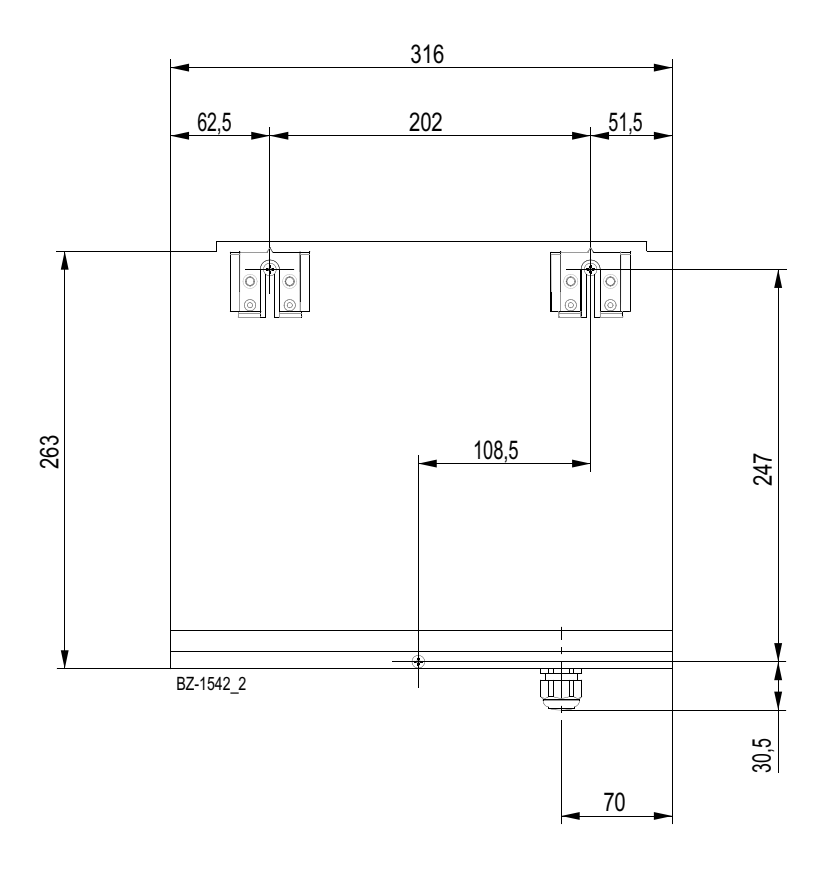

#### 5.2.1 Installing sensors

Requirements on the environment The following must be observed when installing the sensors:

- A site for the sensor must be selected to enable the sensor to come into contact with the air gas mixture it is to monitor.
- Install the sensor approx. 35 cm above ground level.

#### Please note

Gases such as chlorine  $(Cl_2)$ , chlorine dioxide  $(ClO_2)$  and ozone  $(O_3)$  are heavier than air and therefore concentrate near the floor.

Please consult the sensor's operating manual if dealing with other gases.

- Do not install the sensor right beside a heat source (e.g. radiator, ventilator, etc.).
- Pay attention to the ambient conditions. The temperature, humidity, etc. must remain constant.

1 Fasten the sensor holder to the wall with the supplied screws

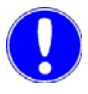

#### Please note

and

Avoid sudden changes in temperature (< 5 C/h).

Sensor holder Chloratect

> 2 then clamp the sensor into the holder. 3 Place the sensor cover on the sensor.

Sensor cover Chloratect

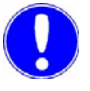

#### Please note

This protects the sensor from drafts and spray.

Gas monitoring systemGMS plus

Connecting cable

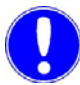

4 Install gas monitoring system GMS *plus* in a separate, gasfree room.

5 Install the connecting cable between GMS plus and the sensor.

#### Please note

The connecting cable comes in standard lengths of 2 m and 10 m. The cable may be extended up to 100 m upon request.

For cable extensions, make sure that the sensor line polarity is not reversed!

5.

Terminal box

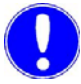

6 If necessary, install a terminal box above the sensor.

Please note

The terminal box must be splash-proof.

7 Lay a two-core shielded cable from the terminal box to the GMS *plus*.

#### 5.2.2 Installing battery supply (optional)

# Requirements on the environment

The following must be observed when installing the battery supply:

- The battery supply must be protected against rain, frost and direct sunlight and may not be installed outdoors.
- Install the battery supply right beside the GMS plus.
- It must be mounted horizontally on a wall in a frost-free room with an ambient temperature of 0 – 45 °C. Cable terminal screws down.
- The air in the room should be non-condensing.

#### Please note

The battery supply voltage is designed for 98 - 265 V AC (47 - 63 Hz). The output voltage is 24 V DC. Only applicable with a 24 V

The output voltage is 24 V DC. Only applicable with a 24 V gas monitoring system GMS *plus*.

Proceed as follows:

- 1 First electrically install the GMS plus.
- 2 Then plug the connecting cable into the GMS plus.

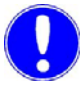

#### Please note

The connecting cable to the GMS *plus* is 1.5 m and may not be extended.

The GMS *plus* is initially supplied with 24 V from the battery supply during commissioning if power has been applied to the battery

Battery supply voltage

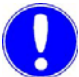

#### Please note

supply.

The connecting plug to the battery module must be removed in advance of repair on or replacement of the GMS PCB to ensure it does not carry any voltage.

#### 5.2.3 Electrical installation

See 9. "Wiring diagrams" on page 103.

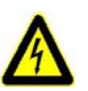

#### Warning!

Risk involving electric current.

Only authorized and qualified electricians are permitted to install the unit and open the housing. The unit may only be taken into operation when the housing is closed, and must be connected to protective earth. Modifications to the unit that go beyond those described in this manual are not permissible.

Comply with local regulations when installing the unit (e. g. GUV).

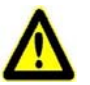

#### Warning!

The unit is not equipped with a mains switch and is in operation as soon as the supply voltage is applied. An external switch or circuit breaker is therefore necessary.

Provide a mains fuse locally (6 A). The conductor cross section of the mains cable must be at least 0.75 mm (AWG 18).

When connecting system components (e.g. devices, motors, pumps) as well as when entering operating data, the system components must be switched off in order to prevent uncontrolled activation or any incorrect function.

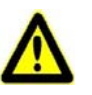

#### Attention!

To ensure safe and correct commissioning, knowledge of the operation, connected electrical load, measurement signals, cable assignment and fuse protection of the connected devices and machines and the relevant safety regulations is required. Commissioning of the unit may therefore only be performed by gualified and authorized electricians.

Incorrectly connected devices can be damaged, possibly irreparably, or cause faults in other equipment when they are switched on or in operation. Ensure that the measuring and control cables are not mixed up or are able to make contact with one another. Never connect or disconnect any cables to which voltage is applied! Opening the housing

- 1 Remove the housing cover of the GMS *plus* unit by pressing gently on the two release buttons at the top of the housing.
- **2** Unscrew the six screws on the housing cover of the GMS *plus* unit.

#### Attention!

The indicators and operator controls on the cover of the GMS *plus* unit are connected to the housing by wires.

**3** Carefully remove the housing cover of the GMS *plus* unit, making sure that the cover is not connected to the ribbon cable, unplugging the ribbon cable if necessary.

Connect the GMS *plus* to the following:

- A separate and autonomous power supply (e. g. 24 V battery supply, see 5.2.4 "Electrically install battery supply (optional)" on page 46) or
- In the case of mains supply, a separate fuse protection through which only the GMS *plus* will be supplied.

Connect system components to the GMS *plus* according to the wiring diagrams.

- 1 Connect sensor cable, switch, valves and printer line to the terminals in the bottom section of the housing.
- 2 Protect the mains supply and/or battery supply of the gas monitoring system GMS *plus* externally by fuse (max. 6 A).

#### 5.2.4 Electrically install battery supply (optional)

A battery supply is available as an option for the 24 V GMS plus.

Power is switched from the mains to the battery without interruption.

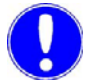

#### Please note

A power failure of at least 10 hours can be bridged with a charged battery.

This ensures that the GMS *plus* will continue to function.

Charging the battery

The charging current is limited so that the battery can remain continuously connected. The battery supply is connected to the GMS *plus* with an 8-pin connector cable combination (length: 1.5 m).

The battery is automatically charged during mains operation.

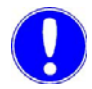

Please note

See 9. "Wiring diagrams" on page 103.

5

Connecting the gas monitoring system GMS plus

5

Connecting the connection cable

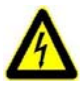

#### Warning!

Short circuits and damage on the GMS plus!

Plug the battery supply to the GMS *plus* only after all system components have been installed.

Otherwise, short circuits and damage to the unit may occur as a result of accidental contact with the connection wires when connecting in the GMS *plus*.

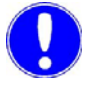

#### Please note

First disconnect the plug connectors from the battery before repairing or replacing the gas monitoring system PCB!

If the GMS plus gas detection device is not needed for a longer

period, switch off the mains power supply and unplug the plug

Switching off the GMS plus for longer periods

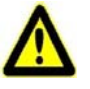

#### Attention!

connector to the battery supply.

The battery must be unplugged to prevent unnecessary discharging.

#### 5.3 Commissioning the Chloratect sensor

*Filling electrolyte* Before connecting the GMS *plus*:

Fill the sensor with electrolyte approx. 1 to 2 hours. In order to ensure that the sensor's wick is penetrated with moisture (at ambient temperatures).

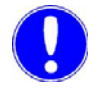

#### Please note

Do not hold the sensor upside down!

Do not additionally moisten the sensor wick!

Installing the chlorine, chlorine dioxide and ozone sensors:

- 1 Remove the transparent sensor reservoir from the upper, grey sensor housing.
- 2 Fill with electrolyte to the upper mark (MAX, approx. 2.5 cm high).
- **3** Lightly moisten the sensor housing's o-ring with electrolyte solution.
- 4 Slide the reservoir over the o-ring.

Setting the GMS plus-Chloratect input Proceed as follows:

- 1 Go to the menu "SENSOR I" "Sensor input I" and select "Chloratect".
- 2 In the menu "Sensor type I", enter "CI2", "CIO2" or "O3" as the sensor type.
- 3 In the menu "Sensor unit I", set the unit as "ppm" or "ml/m<sup>3</sup>".
- 4 Select the measuring range (for Cl<sub>2</sub>, ClO<sub>2</sub> only) "5 ppm" or "20 ppm".

Please note

Setting sensor channel II:

Follow the same procedure as sensor channel I but in the menu"SENSOR II".

5.

Installation

Setting the zero point current

1 Open the GMS *plus* housing.

Proceed as follows:

**2** At Chloratect input I (terminal 21/22) or Chloratect input II (terminal 25/26), install the 1 MOhm resistor.

#### Please note

In the GMS *plus*, the 1 MOhm resistor is factory installed.

- 3 Select the menu "DIAGNOSIS" "Input I" to display the cell current.
- **4** Using the potentiometer "Zero point 1", set the following cell current (upper left corner of the GMS *plus*-PCB):

| Chlorine         | 1.2µA |
|------------------|-------|
| Chlorine Dioxide | 1.2µA |
| Ozone            | 0.4µA |

# Nullpunkt Refer to the second second

A Zero point potentiometer sensor I B Zero point potentiometer sensor II

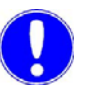

#### Please note

Setting sensor channel II:

Follow the same procedure as with sensor channel I but select the menu "DIAGNOSIS" - "Input 2" and set the appropriate cell current with the potentiometer "Zero point 2".

5 Unclamp resistor and put in a safe place. (e.g. attach to the housing with adhesive tape)

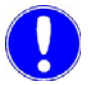

#### Please note

These resistors are needed when replacing the sensors and restarting the system.

5.

#### Connecting Chloratect sensor

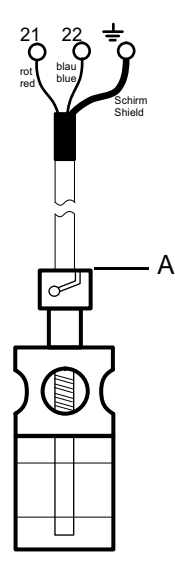

1 Clamp the Chloratect sensor cable (2 m or 10 m) to terminal 21 (red) and 22 (blue).

Channel II => terminal 25 (red) and terminal 26 (blue).

- 2 Connect BNC plug with Chloratect sensor.
- **3** During the run-in time (8 12 hours) the sensor adapts to the environmental conditions.
- 4 Subsequently check the zero point current and readjust if necessary.

A BNC plug

# 5.4 Adjusting the span with comparative measurement and function test

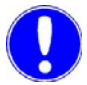

#### Please note

If the accuracy must be greater than  $\pm$  15 %, the span must also be set using a comparative measurement. See "Setting the span to factory setting" on page 51.

Before adjusting the zero point and the span, the sensor must be run in for approx. 8 to 12 hours.

The zero point must be adjusted for each Chloratect measurement input.

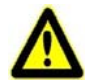

#### Attention!

False alarm!

Deactivate all alarms before setting the span or conducting the function test in order to prevent false alarms!

Reactivate the alarms only after the displayed value falls below the alarm limit!

#### 5.4.1 Chlorine sensor

Adjusting the zero point

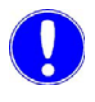

#### Please note

During the zero point adjustment there should be no chlorine, chlorine dioxide or ozone gas in the room air!

Proceed as follows:

- 1 Press the F key in the basic display until the menu "DIAGNOSIS" is shown.
- 2 Press the **■** key until the menu "Input I" or "Input" appears. The current sensor current is displayed.
- 3 Slowly adjust the zero point potentiometer 1 (for input I) or zero point potentiometer 2 (for input II) until "1.2  $\mu$ A" is displayed.

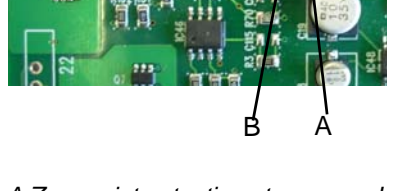

A Zero point potentiometer sensor I B Zero point potentiometer sensor II

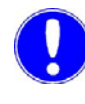

setting

Setting the span

Setting the span to factory

Please note

The potentiometers are located on the upper left part of the GMS *plus* PCB.

Proceed as follows:

- 1 Press the F key in the basic display until the menu "CALIBRATION" is shown.
- 2 Press the **I** key until the menu "Test Sensor I" or "Test Sensor II" appears.
- **3** Use the **⊻** key to switch to edit mode.
- 4 Use the key to select menu "Test" and press the key to save.

#### Please note

The GMS *plus* simulates a cell current for 5 minutes according to the measuring range-end value.

5 In the menu "Span Sensor I" or "Span Sensor II", set the measuring range-end value to 5.0 ppm or 20 ppm and press the Vec key to save. To end the simulation, go to "Test Sensor" and select "Off".

Setting the span using a comparative measurement Follow the same procedure as factory setting; instead of executing a test, the comparative measurement value is set.

Function test with chlorine gas generator

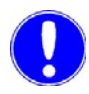

1 Start the chlorine gas generator (Part No. W3T159905). Wait 30 minutes for the generator to run in.

#### Please note

Read operating instructions for the gas generator!

- 2 Place the sensor into the chlorine gas generator. Once the display on the gas monitoring system GMS *plus* has stabilized, the displayed value (diaphragm value ± 50 %) should be the same as the disc value inserted in the air inlet.
- **3** Switch off the chlorine gas generator.
- 4 Remove the sensor.

#### 5.4.2 Chlorine dioxide sensor

Proceed as follows:

1 Press the F key in the basic display. The menu "DIAGNOSIS" is displayed.

The current sensor current is displayed.

Adjusting the zero point

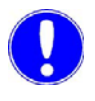

#### Please note

During the zero point adjustment there should be no chlorine, chlorine dioxide or ozone gas in the room air!

2 Press the key until the menu "Input I" or "Input II" appears.

**3** Slowly adjust the zero point potentiometer 1 (for input I) or zero point potentiometer 2 (for input II) until "1.2 μA" is

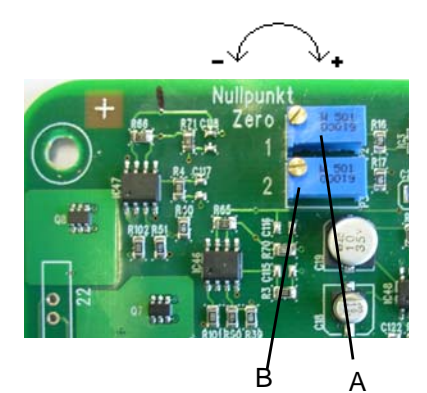

A Zero point potentiometer sensor I B Zero point potentiometer sensor II

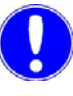

#### Please note

displayed.

The potentiometers are located on the upper left part of the GMS *plus* PCB.

Setting the span

Setting the span to factory setting

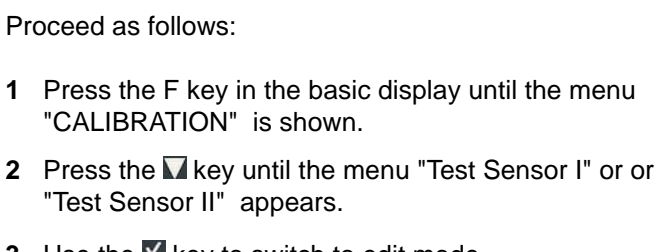

- 3 Use the **I** key to switch to edit mode.
- 4 Use the **I** key to select menu "Test" and press the **I** key to save.

#### Please note

The GMS *plus* simulates a cell current for 5 minutes according to the measuring range-end value.

5 In the menu "Span Sensor I" or "Span Sensor II", set the measuring range-end value to 5.0 ppm or 20 ppm and press the ☑ key to save.

To end the simulation, go to "Test Sensor" and select "Off".

5.

Setting the span using a comparative measurement

Follow the same procedure as factory setting; instead of executing a test, the comparative measurement value is set.

Function test with chlorine gas generator

Proceed as follows:

1 Start the chlorine gas generator (Part No. W3T159905). Wait 30 minutes for the generator to run in.

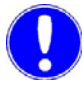

#### Please note

Read operating instructions for the gas generator!

- **2** Place the 1 ppm chlorine disc into the air inlet of the gas generator.
- 3 Place the sensor into the chlorine gas generator. Once the display on the gas monitoring system GMS *plus* has stabilized, the displayed value should be 1 ppm  $\pm$  50 %.
- 4 Switch off the chlorine gas generator.
- 5 Remove the sensor.

#### 5.4.3 Ozone sensor

Adjusting the zero point

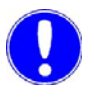

#### Please note

During the zero point adjustment there should be no chlorine, chlorine dioxide or ozone gas in the room air!

Proceed as follows:

- 1 Press the F key in the basic display. The menu "DIAGNOSIS" is displayed.
- 2 Press the **■** key until the menu "Input I" or "Input II" appears. The current sensor current is displayed.
- 3 Slowly adjust the zero point potentiometer 1 (for input I) or zero point potentiometer 2 (for input II) until "0.4  $\mu$ A" is displayed.

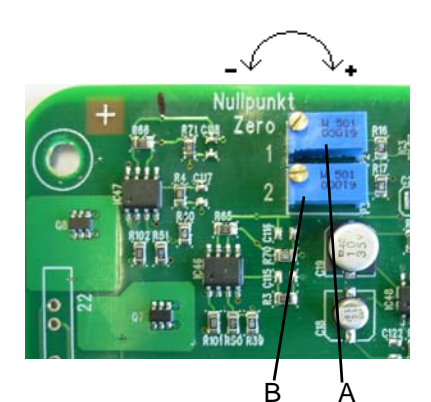

A Zero point potentiometer sensor I B Zero point potentiometer sensor II

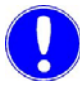

#### Please note

Proceed as follows:

The potentiometers are located on the upper left part of the GMS *plus* PCB.

Setting the span

Setting the span to factory setting

1 Press the F key in the basic display until the menu "CALIBRATION" is shown.

- 2 Press the **I** key until the menu "Test Sensor I" or "Test Sensor II" appears.
- **3** Use the **⊻** key to switch to edit mode.
- 4 Use the key to select menu "Test" and press the key to save.

#### Please note

The GMS *plus* simulates a cell current for 5 minutes according to the measuring range-end value.

5 In the menu "Span Sensor I" or "Span Sensor II", set the measuring range-end value to 1.0 ppm and press the key to save.
To end the simulation, go to "Test Sensor" and select "Off".

5.

5.

Setting the span using a comparative measurement

Function test with ozone gas generator

Follow the same procedure as factory setting; instead of executing a test, the comparative measurement value is set.

Proceed as follows:

1 Start the ozone gas generator (Part No. W3T171363). Wait 5 minutes for the generator to run in.

#### Please note

Read operating instructions for the gas generator!

- 2 Place the sensor into the ozone gas generator. Once the display on the gas monitoring system GMS *plus* has stabilized, the displayed value should be 0,4 ppm ± 25 %.
- **3** Switch off the ozone gas generator.
- 4 Remove the sensor.

#### 5.5 Commissioning the mA sensor

Remove the protection cap

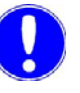

#### Please note

The sensor opening protection cap must be removed before commissioning the sensor!

Proceed as follows:

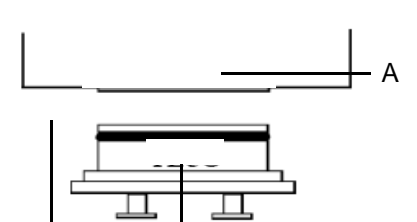

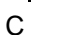

A Sensor opening

B

- B Protection cap
- C Base

Installing the mA sensor

2 Secure the sensor cable (2 m) or sensor cable (10 m) to terminal 19 (red) and 20 (blue).

Channel II => terminal 23 (red) and terminal 24 (blue).

3 Connect the BNC plug into the mA sensor.

1 Remove the sensor opening protection cap.

#### Please note

During the run-in time the sensor adapts to the environmental conditions.

- 4 In the menu"SENSOR I", parameter "Sensor input I", set the "mA Sensor".
- 5 In the menu "Sensor type I", set sensor types "Cl2", "ClO2", "O3", etc. and/or select the variably definable sensor type"----"

You may define four characters for the variable sensor type.

6 In the menu "Sensor unit I", select the desired unit or variably definably unit "----".

You may define four characters for the variable unit.

7 Set the measuring range-initial value (see sensor data sheet).

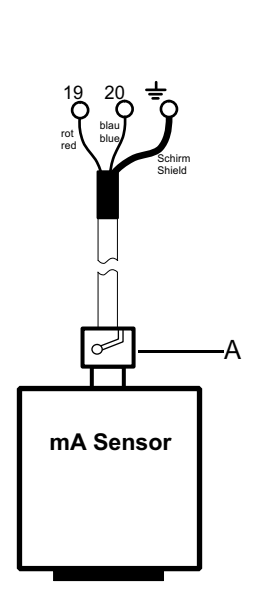

A BNC plug

8 Set the measuring range-end value.

| End value | Display format |
|-----------|----------------|
| < 100     | 000.0          |
| > 100     | 0000           |

**9** Set factor (factory setting: 1.0) This value must only be changed if the sensor's measuring range value is not defined identically to the gas monitoring system GSM*plus* measuring range.

Carrying out the function test

Before conducting a function test on the gas sensors, the following must be observed:

- All alarms must be deactivated.
- The operator must be informed that the alarms will only trigger for the test.
- The unit must be run for at least 24 hours so that the sensors and the electronics deliver stable measuring signals.
- The gas source output is connected to the gas sensor input.
- The generator gas concentration is set to the required concentration.
- The displayed sensor measured value must be about the same as the generator value (i.e. gas concentration in the gas cylinder).

#### Please note

Note the sensor response times!

• If the alarm settings were made, the response time function can be tested.

#### 5.6 Commissioning

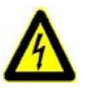

#### Warning!

Risk involving electric current.

Only authorized and qualified electricians are permitted to install the unit and open the housing. The unit may only be taken into operation when the housing is closed, and must be connected to protective earth. Modifications to the unit that go beyond those described in this manual are not permissible.

*Commissioning procedure* The unit can be taken into operation after it has been installed.

The following table contains the individual commissioning steps in their correct sequence.

More detailed information is contained in the sections listed in the "Reference" column.

Completion of each task can be confirmed in the "Completed" column.

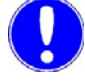

#### Please note

If this installation sequence cannot be complied with, please contact your contractual partner.

# Settings overview using the example of a Chloratect sensor-

| Seq. | Task                                                                                  | Reference                            | Com-<br>pleted |
|------|---------------------------------------------------------------------------------------|--------------------------------------|----------------|
| 1    | Connect electrical<br>connections,check mains voltage<br>and adjust if necessary.     | 5.2.3 -<br>page 45<br>5.6.1 -page 65 |                |
| 2    | Install and wire sensors.<br>For Chloratect sensors, first<br>commission the sensor!  | 5.2.1 -<br>page 43<br>5.3 -page 48   |                |
| 3    | For battery supply:<br>Plug in the 8-pin connecting cable<br>to the GMS <i>plus</i> . | 5.2.4 -page 46                       |                |
| 4    | Switch on mains voltage.                                                              | 5.6.1 -page 65                       |                |
| 5    | Select the language.                                                                  | page 87                              |                |
| 6    | Set the time.                                                                         | page 87                              |                |
| 7    | Set the date.                                                                         | page 87                              |                |
| 8    | For battery supply:<br>Set battery backup in the menu.                                | page 87                              |                |
| 9    | Set the internal signal transmitter (beeper) to the desired alarms.                   | page 87                              |                |
| 10   | Set the interface to the desired mode.                                                | page 87                              |                |
| 11   | For bus operation:<br>Set bus address.                                                | page 87                              |                |
| 12   | Define access code (optional).                                                        | page 71                              |                |
| 13   | Set Sensor input I.                                                                   | page 85                              |                |
| 14   | Set sensor type I.                                                                    | page 85                              |                |
| 15   | Define sensor type (if variably definable).                                           | page 85                              |                |
| 16   | Set sensor unit.                                                                      | page 85                              |                |
| 17   | Define unit (if variably definable).                                                  | page 85                              |                |
| 18   | Select measuring range.                                                               | page 85                              |                |
| 19   | Possibly set factor I for mA sensor.                                                  | page 85                              |                |
| 20   | Set temperature input I.                                                              | page 85                              |                |
| 21   | Set sensor input II.                                                                  | page 86                              |                |
| 22   | Set sensor type II.                                                                   | page 86                              |                |

| Seq. | Task                                           | Reference | Com-<br>pleted |
|------|------------------------------------------------|-----------|----------------|
| 23   | Define sensor type II (if variably definable). | page 86   |                |
| 24   | Set sensor unit II.                            | page 86   |                |
| 25   | Define unit II (if variably definable).        | page 86   |                |
| 26   | Select measuring II range.                     | page 86   |                |
| 27   | Possibly set factor II for mA sensor.          | page 86   |                |
| 28   | Set temperature input II.                      | page 86   |                |
| 29   | Commission sensor.                             | page 48   |                |
| 30   | Calibrate if necessary.                        | page 84   |                |
| 31   | Set sensor alarm.                              | page 83   |                |
| 32   | Set temperature alarm.                         | page 80   |                |
| 33   | Set alarm sensor I.                            | page 78   |                |
| 34   | Set alarm sensor II.                           | page 79   |                |
| 35   | Set common alarm.                              | page 81   |                |
| 36   | Carry out test function.                       | page 84   |                |

#### Setting overview - Features

| GMS plus           | Factory setting | Commissioning |
|--------------------|-----------------|---------------|
| ALARM SENSOR I     |                 |               |
| Alarm value 1 I    | 2.5ppm          |               |
| Alarm delay 1 I    | 1.0min          |               |
| Alarm mode 1 I     | N.O.n.sp.       |               |
| Alarm value 2 I    | 5.0ppm          |               |
| Alarm delay 2 I    | 1.0min          |               |
| Alarm mode 2 I     | N.O.n.sp.       |               |
| Door contact       | OFF             |               |
|                    |                 |               |
| ALARM SENSOR II    |                 |               |
| Alarm value 1 II   | 2.5ppm          |               |
| Alarm delay 1 II   | 1.0min          |               |
| Alarm mode 1 II    | N.O.n.sp.       |               |
| Alarm value 2 II   | 5.0ppm          |               |
| Alarm delay 2 II   | 1.0min          |               |
| Alarm mode 2 II    | N.O.n.sp.       |               |
| Door contact       | OFF             |               |
|                    |                 |               |
| TEMPERATURE        |                 |               |
| Alarm value Min I  | 15°C            |               |
| Alarm value Max I  | 35°C            |               |
| Alarm delay I      | 10min           |               |
| Alarm value Min II | 15°C            |               |
| Alarm value Max II | 15°C            |               |
| Alarm delay II     | 10min           |               |

| GMS plus                        | Factory setting | Commissioning |
|---------------------------------|-----------------|---------------|
| COMMONALARM                     |                 |               |
| Common alarm 1                  | []              |               |
| Common.Al.mode. 1               | N.O.n.sp        |               |
| Common alarm 2                  | []              |               |
| Common.Al.mode. 2               | N.O.n.sp        |               |
| Common alarm 3                  | []              |               |
| Common.Al.mode. 3               | N.O.n.sp        |               |
|                                 |                 |               |
| SENSOR ALARM                    |                 |               |
| Sensor al.assign                | []              |               |
| Sensor al.delay                 | 1.0min          |               |
| Sensor.al.mode                  | N.O.n.sp.       |               |
|                                 |                 |               |
| CALIBRATION                     |                 |               |
| Test Sensor I                   | Off             |               |
| Span Sensor I                   |                 |               |
| Test Sensor II                  | Off             |               |
| Span Sensor II                  |                 |               |
| Offs.Temp.Sens. I               |                 |               |
| Offs.Temp.Sens. II              |                 |               |
|                                 |                 |               |
| SENSOR I                        |                 |               |
| Sensor input I                  | Chloratect      |               |
| Sensor type I                   | Cl2             |               |
| Type def I                      |                 |               |
| Sensor unit I                   | ppm             |               |
| Unit def. I                     |                 |               |
| Range Start I                   | 0.0             |               |
| Measuring range/<br>Range end I | 5.0             |               |
| Factor I                        | 1.0             |               |
| Temperature I                   | OFF             |               |

5.

| GMS plus                         | Factory setting | Commissioning |
|----------------------------------|-----------------|---------------|
| SENSOR II                        |                 |               |
| Sensor unit II                   | Chloratect      |               |
| Sensor type II                   | Cl2             |               |
| Type def II                      |                 |               |
| Sensor unit II                   | ppm             |               |
| Unit def. II                     |                 |               |
| Range Start II                   | 0.0             |               |
| Measuring range/<br>Range end II | 5.0             |               |
| Factor II                        | 1.0             |               |
| Temperature II                   | OFF             |               |
|                                  |                 |               |
| SETUP                            |                 |               |
| Language                         | German          |               |
| Battery supply                   | OFF             |               |
| Beeper                           | []              |               |
| Interface                        | OFF             |               |
| RS485 busaddr                    | 00              |               |
| Code def                         | 000             |               |

#### 5.6.1 Set mains voltage

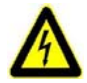

Warning!

Risk involving electric current.

Disconnect the power supply before opening the housing. Only trained electricians are permitted to open the housing.

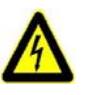

#### Warning!

Power error!

Do not operate this unit with incorrect voltage!

Unit fuse can blow. Other damage or malfunctions may occur.

The set mains voltage must be checked before installation and before connecting the connection cables.

#### Set mains voltage

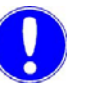

#### Please note

Units with a 24 V connection cannot be adapted.

The switch to set the mains voltage and the fuse is inside the unit housing.

- 1 Open the housing by unscrewing the six housing screws.
- 2 Remove cover and hold onto it.

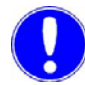

#### Please note

Make sure not to stress the display cable.

**3** If the ribbon cable to the display is unplugged, it must be plugged back in during reassembly.

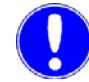

#### Please note

Do not twist the cable.

| 000000 | ) |
|--------|---|
| A      | 1 |

- 4 Set the mains voltage on the slide switch (A).
- **5** The mains voltage was changed. Note the mains voltage set on the type plate (e.g. with water-resistant pen).

Example: Mains voltage adjusted to 230 V! Date – Name – Company – Department

Attaching the housing cover

#### Procedure:

- 1 Ensure that the cables are correctly inserted and that the plug connecting them to the display is firmly seated.
- **2** Carefully put the cover in place, ensuring that no wires are pinched or caught between the cover and the housing.
- **3** Attach the housing using the six screws.

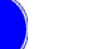

#### Please note

Tighten the housing screws to a maximum torque of 0.7 Nm (± 0.15 Nm).

#### 5.7 Shutdown

- 1 Switch off sprinkler system, empty if necessary.
- 2 Switch off operating voltage.
- **3** Unplug battery supply (optional).
- 4 Switch off printer (optional).
- **5** Protect measuring cell against frost, pour out electrolyte if necessary (rinse with water).

#### 5.8 Change batteries (battery supply option)

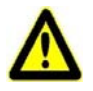

#### Attention!

For safety reasons, the battery must be replaced after a battery error or no later than approx. 3 years.

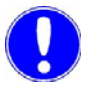

#### Please note

New batteries can be ordered from Evoqua Water Technologies GmbH. Both batteries must be changed each time!

The battery supply is either with 2x 12 V/3 Ah or 4x 6 V/3 Ah equipped.

Proceed as follows:

- 1 Loosen the four screws on the battery housing. Carefully remove the cover.
- 2 Remove the battery circuit fuse (C).
- 3 Remove the battery holding strap (B).
- 4 Remove the upper four plugs on the battery (A). See Picture 1 "Connection diagram with two batteries" or Picture 2 "Connection diagram with four batteries".
- 5 Remove and dispose of the batteries.

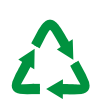

#### Attention!

#### **Environmental hazard!**

Do not throw away or burn the batteries! Recycle the batteries (lead batteries).

The batteries must be disposed of in accordance with environmental protection regulations. To this purpose public or private waste disposal companies should

be employed. If such an organisation is not available or the products are not accepted, the product can be returned to Evoqua Water Technologies GmbH after prior consultation.

6 Insert new batteries.

The batteries must not be fastened down with the holding strap for stationary operation.

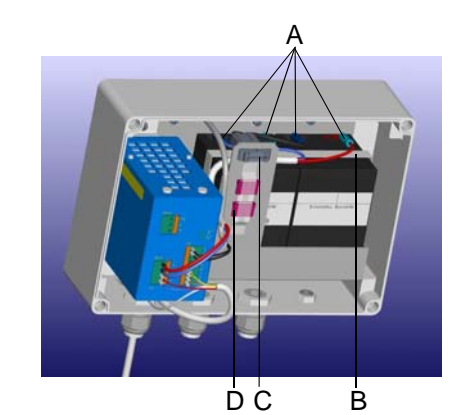

- Connect the upper four plugs to the battery (A): RED: +, Blue -See Picture 1 "Connection diagram with two batteries" or Picture 2 "Connection diagram with four batteries".
- 8 Plug the battery circuit fuse (C) back in.
- 9 Screw cover back on.

#### Please note

The new batteries are not fully charged after installation. The batteries can only bridge a power failure for 10 hours when they are fully charged (i.e. after 24 hours of mains operation).

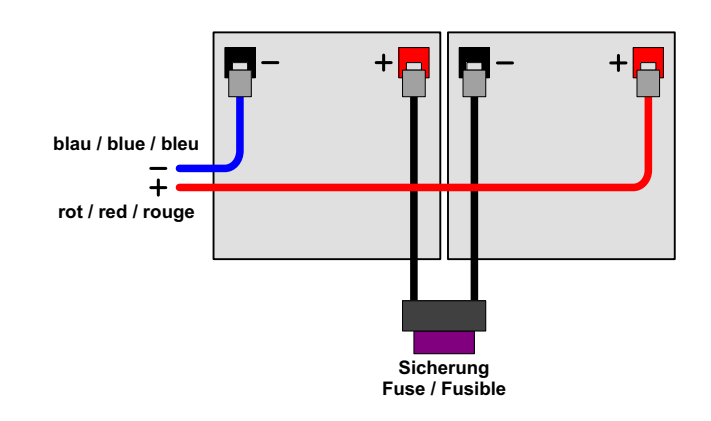

Picture 1 Connection diagram with two batteries

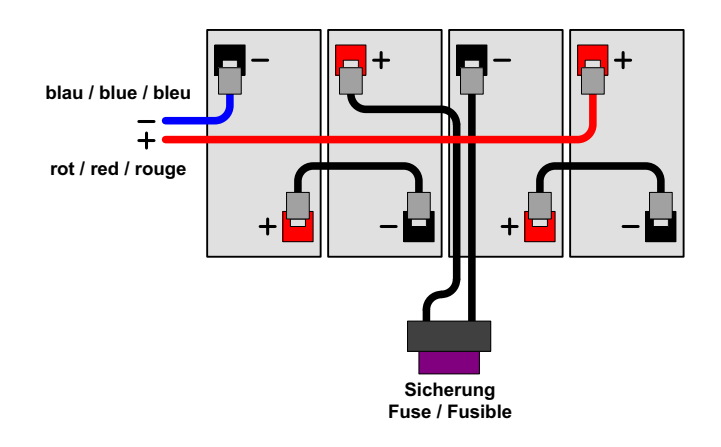

Picture 2 Connection diagram with four batteries

WT.050.455.000.DE.IM.0320

5.

## 6. Operation

#### 6.1 **Display and operating elements**

Gas monitoring system GMS plus

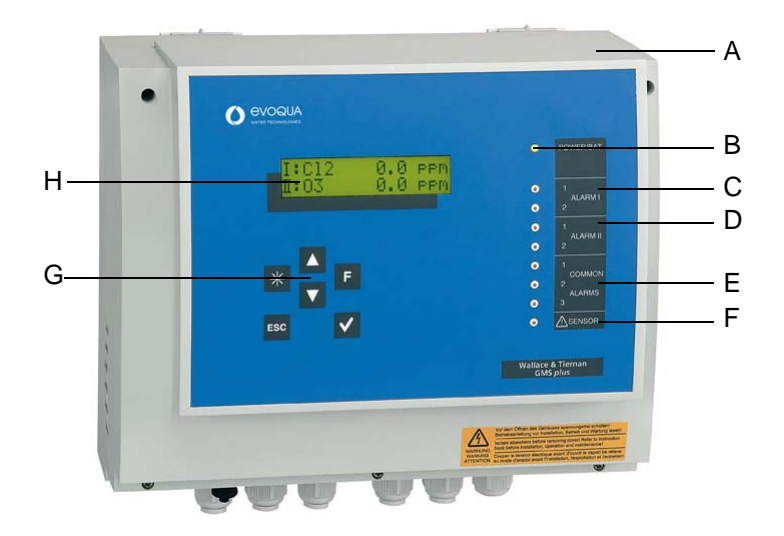

- A Cover
- B Green LED (power)
- C Alarm message sensor I
- D Alarm message sensor II E Common alarms
- F Sensor error
- G Operator controls (keys)
- H LCD display

#### Key functions

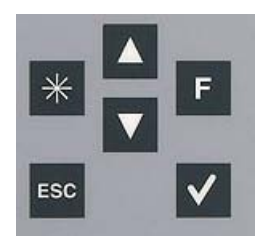

Operating panel

#### Up

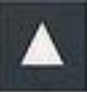

#### • Move up one level.

- Display the previous option.
- Increase value.

#### Down

- Move down one level.
- Display the next option.
- Decrease value.

#### Star

• Clear latched alarms, clear internal signal transmitter (beeper).

#### Function

• Display next menu (jump from main menu to main menu).

#### **ESCAPE** (cancel)

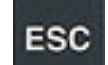

F

- Cancel input without saving new value.
- Return to main menu.
- Press the key again to return to the basic display.

#### **ENTER (input)**

- Switch to edit mode (">" is displayed before the value).
- Save new setting.

#### 6.2 Notes on operation

During operation observe the following points:

- Check your entries and changes before you leave the menu.
- Use only your fingers to press the keys. Do not press keys with hard or pointed objects, otherwise you may damage the sealed keypad (e. g. pencil).
- Protect menus with an access code.

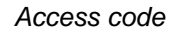

|                           | Please note                                                                                                    |
|---------------------------|----------------------------------------------------------------------------------------------------|
|                           | An access code can be entered to protect against unauthorized or inadvertent incorrect operation.                                   |
|                           | The default code is "CODE def = $0$ ", which means that an access code is not defined.                                              |
| Defining access codes     | Proceed as follows:                                                                                                    |
|                           | 1 In the SETUP menu under "Code def.", enter the new access code (number between 1 and 999).                                        |
|                           | 2 Press the key to confirm.                                                                                                    |
|                           | Please note                                                                                                    |
|                           | The access code is automatically saved after 1 hour if the key is not pressed again.                                                |
|                           |                                                                                                    |
| Blocking with access code | To immediately block the unit using the access code, the code must be set and saved as a number in the main menu (not "Code def."). |
|                           | Values may still be viewed without the access code, however they cannot be edited.                                                  |
|                           | attempted. The previous settings are redisplayed.                                                                                   |
|                           |                                                                                                    |

Values in the protected menus can only be edited if the correct access code is set in the main menu.

71

| Removing access code            | To unblock the gas monitoring system GMS <i>plus</i> from access code entry, Proceed as follows:                                                                        |
|---------------------------------|----------------------------------------------------------------------------------------------------|
|                                 | 1 In the SETUP menu under "Code def." enter the number "000" and save.                                                                                                  |
|                                 | Please note                                                                                                    |
|                                 | Changes may be made without entering an access code.<br>The access code query is not displayed in the main menu.                                                        |
| Did you forget the access code? | The GMS <i>plus</i> must be reset to factory settings.                                                                                                    |
|                                 | Please note                                                                                                    |
|                                 | Attention:<br>All personal settings will be deleted.<br>Sensor calibrations will be deleted.                                                                            |
|                                 | We recommend viewing all settings and making a note of them in<br>a settings overview! See "Settings overview using the example of<br>a Chloratect sensor-" on page 60. |
| Resetting default               | Proceed as follows:                                                                                                    |
| values                          | 1 Select "RESET" in the menu "DIAGNOSIS".                                                                                                    |
|                                 | 2 Press the V key to confirm.                                                                                                    |
|                                 | <b>3</b> Then press the 🗶 key until "***INIT***"is displayed.                                                                                                    |
|                                 | 4 The unit executes a RESET.                                                                                                    |
|                                 | <b>5</b> The unit sets the access code to "0".                                                                                                    |
|                                 | 6 The factory settings are reset, and all personal settings and calibrations are deleted.                                                                               |
|                                 | 7 All settings and sensor calibrations must be made.                                                                                                    |
| No "***INIT***" display         | A normal RESET has been executed if "***INIT***" is not displayed.                                                                                                    |
|                                 | Repeat process "Resetting default values".                                                                                                    |
Menu navigation

- From the basic display, you can access the other menus with the F key.
  - Use the  $\blacksquare$  and  $\blacksquare$  keys to access the individual sub-menus.
  - Press the explore or twice to return to the main menu. Press it once more to return to the basic display.

Example:

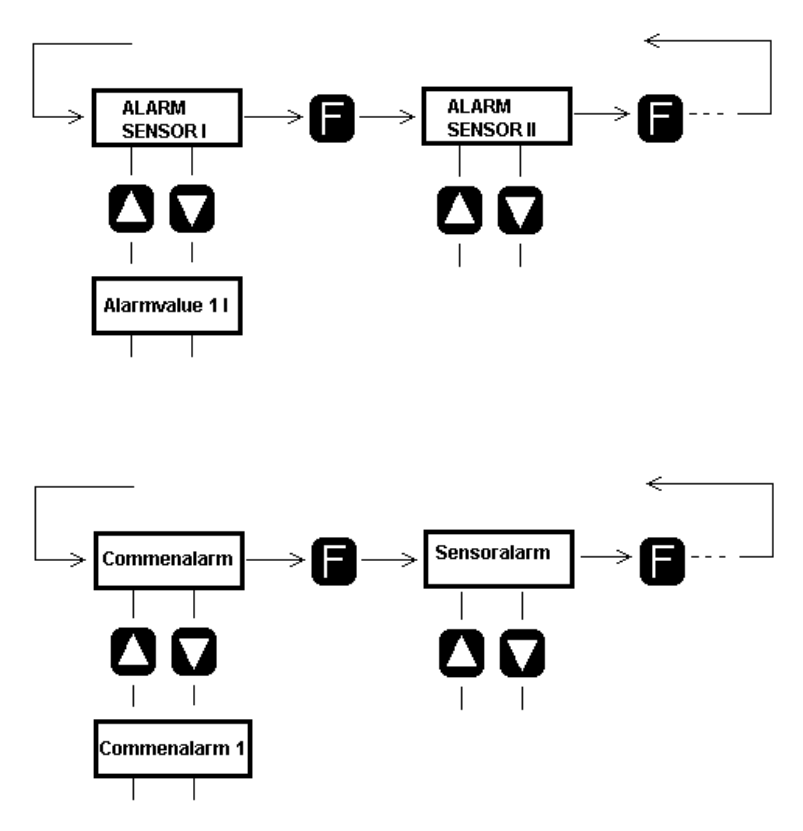

- Select the sub-menu you wish to edit.
- Use the Mand M keys to increase or decrease the value or to skip to the next option.
- Store the correct value by pressing <sup>✓</sup>.

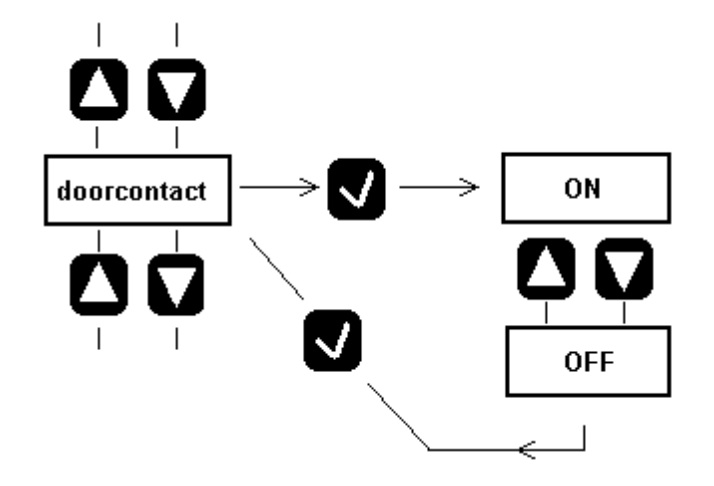

Correcting the setting You have changed a value with  $\mathbf{N}$  and  $\mathbf{M}$ , but have not yet pressed the  $\mathbf{M}$  to confirm. You can still retain the original setting.

Proceed as follows:

- 1 Press the Ekey.
- 2 Select the next sub-menu with the  $\mathbf{N}$  and  $\mathbf{M}$  keys.

## 6.2.1 Menu structure

The GMS *plus* has 11 menus:

- Main menu
- Alarm sensor I
- Alarm sensor II
- Temperature
- Common alarm
- Sensor alarm
- Calibration
- Sensor I
- Sensor II
- Setup
- Diagnosis

#### General overview

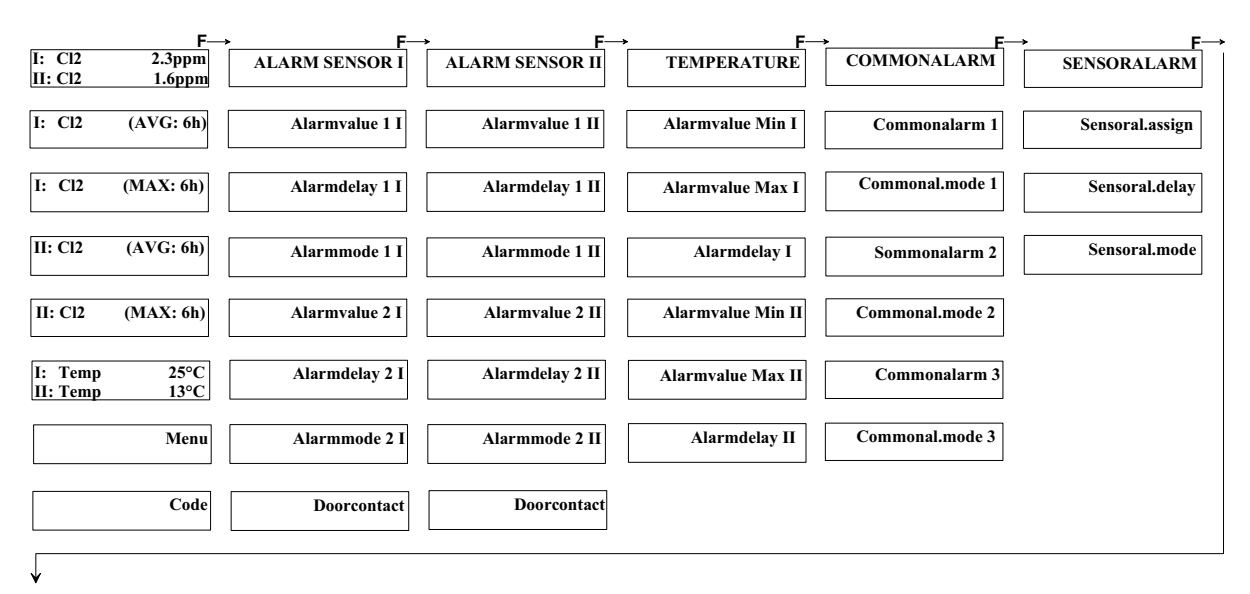

|               | F→        | • F-                              | → F-                                 | → F-             | <b>→</b>             |
|---------------|-----------|-----------------------------------|--------------------------------------|------------------|----------------------|
| CALIBR        | ATION     | SENSOR I                          | SENSOR II                            | SETUP            | DIAGNOSIS            |
| Test S        | ensor I   | Sensor input I                    | Sensor input II                      | Language         | Input I              |
| Span S        | ensor I   | Sensortype I                      | Sensortype II                        | Time             | Input II             |
| Test Se       | ensor II  | Type def. I                       | Type def. II                         | Date             | Input Temp I         |
| Span Se       | ensor II  | Sensor unit I                     | Sensor unit II                       | Battery backup   | Input Temp II        |
| Offset Temp.  | Sensor I  | Unit def. I                       | Unit def. II                         | Beeper           | REL: 1 2 3 4 5 6 7 8 |
| Offset Temp.S | Sensor II | Range Start I/<br>Range I         | Range Start II/<br>Range II          | Interface        | DI: 1 2 3 4 5        |
|               |           | Measuring Range I/<br>Range End I | Measuring Ragene II/<br>Range End II | RS485 Busaddress | Alarmhistory         |
|               |           | Factor I                          | Factor II                            | Password         | RS485/RS232          |
|               |           | Temperature I                     | Temperature II                       |                  | Softwareversion      |
|               |           |                                   |                                      |                  | Reset                |

| Display                                         |                    | Value range<br>(factory setting, bold)                                                                                                    | Description                                                                                                    |
|-------------------------------------------------|--------------------|----------------------------------------------------------------------------------------------------|----------------------------------------------------------------------------------------------------|
| Main menu (display<br>example Cl <sub>2</sub> ) |                    |                                                                                                    |                                                                                                    |
| I: CI2<br>II: CI2                               | 2.3ppm<br>1.6ppm   | Display example:<br>Chlorine gas concentration of Sensor<br>I = <b>2.3 ppm</b><br>Chlorine gas concentration of Sensor<br>II = <b>1.6 ppm</b> | Current gas concentration value of the sensor channel I and II (chlorine, chlorine dioxide, ozone or passive mA sensor)         |
| I: CI2 (A                                       | AVG: 8h)<br>2.3ppm | 2.3ppm                                                                                                    | Average gas concentration value of sensor I during the last 8 hours                                                             |
| l: Cl2 (N                                       | MAX: 8h)<br>2.9ppm | 2.9ppm                                                                                                    | Maximum gas concentration value of sensor<br>I during the last 8 hours                                                          |
| II: CI2 (                                       | AVG:8h)<br>2.3ppm  | 2.3ppm                                                                                                    | Average gas concentration value of sensor II during the last 8 hours                                                            |
| II: CI2 (                                       | MAX:8h)<br>2.9ppm  | 2.9ppm                                                                                                    | Maximum gas concentration value of sensor<br>II during the last 8 hours                                                         |
| I: Temp<br>II: Temp                             | 25°C<br>13°C       | I: Temp 25°C<br>II: Temp 13°C                                                                                                    | Temperature measurement of sensor<br>channel I and II                                                                           |
| e                                               | Menu<br>extended   | concise<br>extended                                                                                                    | Concise: Displays the main menu only Extended: Displays all menus.                                                              |
|                                                 | Code<br>000        | 000                                                                                                    | Access code menu (000 – 999)<br>Enter the access code, which is defined in<br>menu "Code def.", in order to edit<br>parameters. |

| Display        | Value range<br>(factory setting, bold)                                   | Description                                                                                                    |
|----------------|--------------------------------------------------------------------------|----------------------------------------------------------------------------------------------------|
| ALARM SENSOR I |                                                                          | Includes all settings for alarms 1 and 2 for<br>sensor channel I                                                                           |
| Alarmvalue 1   | Measuring range start – End value <b>2.5ppm</b>                          | Alarm value for alarm 1 of sensor 1                                                                                                    |
| Alarmdelay 1 I | 0.0 – 120/0 min<br><b>1.0min</b>                                         | Alarm delay for alarm 1 of sensor I                                                                                                    |
| Alarmmode 1 I  | N.O. unlatched<br>N.C. unlatched<br>N.O. latched ack<br>N.C. latched ack | Alarm mode for alarm 1 of sensor 1<br>N.O. unlatched<br>N.C. unlatched<br>N.O. latched with confirmation<br>N.C. latched with confirmation |
| Alarmvalue 2 I | Measuring range start – End value <b>5.0ppm</b>                          | Alarm value for alarm 2 of sensor 1                                                                                                    |
| Alarmdelay 2 I | 0.0 – 120/0 min<br><b>1.0min</b>                                         | Alarm delay for alarm 2 of sensor I                                                                                                    |
| Alarmmode 21   | N.O. unlatched<br>N.C. unlatched<br>N.O. latched ack<br>N.C. latched ack | Alarm mode for alarm 2 of sensor 1<br>N.O. unlatched<br>N.C. unlatched<br>N.O. latched with confirmation<br>N.C. latched with confirmation |
| Doorcontact    | OFF/ON                                                                   | Enable the door contact input 1                                                                                                    |

| Display         | Value range<br>(factory setting, bold)                                   | Description                                                                                                    |
|-----------------|--------------------------------------------------------------------------|----------------------------------------------------------------------------------------------------|
| ALARM SENSOR II |                                                                          | Includes all settings for alarms 1 and 2 for<br>sensor channel II                                                                           |
| Alarmvalue 1 II | Measuring range start – End value <b>2.5ppm</b>                          | Alarm value for alarm 1 of sensor II                                                                                                    |
| Alarmdelay 1 II | 0.0 – 120/0 min<br><b>1.0min</b>                                         | Alarm delay for alarm 1 of sensor II                                                                                                    |
| Alarmmode 1 II  | N.O. unlatched<br>N.C. unlatched<br>N.O. latched ack<br>N.C. latched ack | Alarm mode for alarm 1 of sensor II<br>N.O. unlatched<br>N.C. unlatched<br>N.O. latched with confirmation<br>N.C. latched with confirmation |
| Alarmvalue 2 II | Measuring range start – End value <b>5.0ppm</b>                          | Alarm value for alarm 2 of sensor II                                                                                                    |
| Alarmdelay 2 II | 0.0 – 120/0 min<br><b>1.0min</b>                                         | Alarm delay for alarm 2 of sensor II                                                                                                    |
| Alarmmode 2 II  | N.O. unlatched<br>N.C. unlatched<br>N.O. latched ack<br>N.C. latched ack | Alarm mode for alarm 2 of sensor II<br>N.O. unlatched<br>N.C. unlatched<br>N.O. latched with confirmation<br>N.C. latched with confirmation |
| Doorcontact     | OFF/ON                                                                   | Enable the door contact input 2                                                                                                    |

| Display           | Value range<br>(factory setting, bold) | Description                                                             |
|-------------------|----------------------------------------|-------------------------------------------------------------------------|
| TEMPERATURE       |                                        | Includes the temperature alarm settings for temperature sensor I and II |
| Alarmvalue Min I  | 0 − 50 (°C)<br>15 °C                   | Min. alarm value for temperature sensor I                               |
| Alarmvalue Max I  | 0 − 50 (°C)<br>35 °C                   | Max. alarm value for temperature sensor I                               |
| Alarmdelay I      | 030 min<br><b>10min</b>                | Alarm delay for min or max temperature alarm for temperature sensor I   |
| Alarmvalue Min II | 0 − 50 (°C)<br>15 °C                   | Min. alarm value for temperature sensor II                              |
| Alarmvalue Max II | 0 − 50 (°C)<br>15 °C                   | Max. alarm value for temperature sensor II                              |
| Alarmdelay II     | 0 – 30 min<br><b>10min</b>             | Alarm delay for min or max alarm for temperature sensor II              |

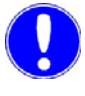

#### Please note

The temperature alarms can be linked via a common alarm using a relay switch function.

| Display          | Value range<br>(factory setting, bold)                                                                                                    | Description                                                                                                    |
|------------------|----------------------------------------------------------------------------------------------------|----------------------------------------------------------------------------------------------------|
| COMMONALARM      |                                                                                                    |                                                                                                    |
| Commonalarm 1    | <ul> <li>[] Al1 Sensor I</li> <li>[] Al2 Sensor I</li> <li>[] Al1 Sensor II</li> <li>[] Al2 Sensor II</li> <li>[] Jensoralarm</li> <li>[] Temp I min</li> <li>[] Temp I max</li> <li>[] Temp II min</li> <li>[] Temp II max</li> <li>Multiple assignment possible</li> <li>No selection</li> </ul> | Assignment of common alarm 1                                                                                                    |
| Commonal.mode. 1 | N.O. unlatched<br>N.C. unlatched<br>N.O. latched res<br>N.C. latched res<br>N.O. latched ack<br>N.C. latched ack                                                                                                    | Common alarm 1 alarm mode<br>N.O. unlatched<br>N.C. unlatched<br>N.O. latched with reset<br>N.C. latched with reset<br>N.O. latched with confirmation<br>N.C. latched with confirmation |
| Commonalarm 2    | [ ] Al1 Sensor I<br>[ ] Al2 Sensor I<br>[ ] Al1 Sensor II<br>[ ] Al2 Sensor II<br>[ ] Sensoralarm<br>[ ] Temp I min<br>[ ] Temp I max<br>[ ] Temp II max<br>[ ] Temp II max<br>Multiple assignment possible<br><b>No selection</b>                                                                 | Assignment of common alarm 2                                                                                                    |
| Commonal.mode 2  | N.O. unlatched<br>N.C. unlatched<br>N.O. latched res<br>N.C. latched res<br>N.O. latched ack<br>N.C. latched ack                                                                                                    | Common alarm 2 alarm mode<br>N.O. unlatched<br>N.C. unlatched<br>N.O. latched with reset<br>N.C. latched with reset<br>N.O. latched with confirmation<br>N.C. latched with confirmation |

| Display          | Value range<br>(factory setting, bold)                                                                                                    | Description                                                                                                    |
|------------------|----------------------------------------------------------------------------------------------------|----------------------------------------------------------------------------------------------------|
| Commonalarm 3    | <ul> <li>[] Power Fail *</li> <li>[] Common Error</li> <li>[] Battery Err*</li> <li>[] Batt empty*</li> <li>[] Temp I min</li> <li>[] Temp I max</li> <li>[] Temp II min</li> <li>[] Temp II max</li> <li>Multiple assignment possible</li> <li>No selection</li> <li>*Battery supply only</li> </ul> | Assignment of common alarm 3                                                                                                    |
| Commonal.mode. 3 | N.O. unlatched<br>N.C. unlatched<br>N.O. latched res<br>N.C. latched res<br>N.O. latched ack<br>N.C. latched ack                                                                                                    | Common alarm 3 alarm mode<br>N.O. unlatched<br>N.C. unlatched<br>N.O. latched with reset<br>N.C. latched with reset<br>N.O. latched with confirmation<br>N.C. latched with confirmation |

| Display         | Value range<br>(factory setting, bold)                                                                                                    | Description                                                                                                    |
|-----------------|----------------------------------------------------------------------------------------------------|----------------------------------------------------------------------------------------------------|
| SENSORALARM     |                                                                                                    |                                                                                                    |
| Sensoral.assign | <ul> <li>[ ] Sensor I</li> <li>[ ] Sensor II</li> <li>[ ] Temperature I</li> <li>[ ] Temperature II</li> <li>Multiple assignment possible</li> <li>No assignment</li> </ul> | Assignment of sensors to the sensor alarm                                                                                                    |
| Sensoral.delay  | 0.0 – 5.0min<br><b>1.0 min</b>                                                                                                    | Sensor alarm delay time                                                                                                    |
| Sensoral.mode   | N.O. unlatched<br>N.C. unlatched<br>N.O. latched res<br>N.C. latched res<br>N.O. latched ack<br>N.C. latched ack                                                            | Sensor alarm contact sensor alarm mode<br>N.O. unlatched<br>N.C. unlatched<br>N.O. latched with reset<br>N.C. latched with reset<br>N.O. latched with confirmation<br>N.C. latched with confirmation |

| Display           | Value range<br>(factory setting, bold) | Description                                             |
|-------------------|----------------------------------------|---------------------------------------------------------|
| CALIBRATION       |                                        | Sensor calibration and test                             |
| Test Sensor I     | OFF<br>TEST                            | Activating the sensor signal test                       |
| Span Sensor I     | 0 – 1/5/20 ppm<br><b>No selection</b>  | Span calibration of sensor I (Chloratect sensors only)  |
| Test Sensor II    | OFF<br>TEST                            | Activating the sensor signal test                       |
| Span Sensor II    | 0 – 1/5/20 ppm<br><b>No selection</b>  | Span calibration of sensor II (Chloratect sensors only) |
| Offs.Temp.Sens I  | -5 – +5 °C<br><b>0 °C</b>              | Offset correction of temperature sensor I               |
| Offs.Temp.Sens II | -5 – +5 °C<br><b>0 °C</b>              | Offset correction of temperature sensor II              |

| r, |   | ĩ |  |  |
|----|---|---|--|--|
| 4  |   | 2 |  |  |
| Ľ  | • | ľ |  |  |

| Display                           | Value range<br>(factory setting, bold)                                                                                                    | Description                                                                                                    |  |
|-----------------------------------|----------------------------------------------------------------------------------------------------|----------------------------------------------------------------------------------------------------|--|
| SENSOR I                          |                                                                                                    | Setting the parameters for the sensor to be connected to sensor channel I                                                |  |
| Sensor input I                    | Chloratect                                                                                                    | Selection of sensors to be connected                                                                                     |  |
|                                   | mA signal<br>OFF (all menus for sensor channel I<br>are hidden and the associated<br>measured values are not displayed.)                                                                                                    |                                                                                                    |  |
| Senso type I                      | For mA sensors:<br><b>Cl2</b> , ClO2, O3, SO3, HCL,<br>(variably definable type, max. 4<br>positions)                                                                                                    | Setting the sensor type (i.e. the gas to be measured)                                                                    |  |
|                                   | For Chloratect sensors (µA-Input):<br>CI2, CIO2 and O3                                                                                                    |                                                                                                    |  |
| Type def I                        | хххх                                                                                                    | Enter the sensor type for sensor I<br>for variable definition $(A - Z, a - z, 0 - 9)$<br>4 positions (freely selectable) |  |
| Sensor unit I                     | <b>ppm</b><br>ml/m <sup>3</sup><br>(unit freely selectable, max. 4<br>positions for mA sensors)                                                                                                    | Sensor I display unit                                                                                                    |  |
| Unit def. l                       | хххх                                                                                                    | Entering the sensor unit for mA sensor I for variable definition $(A - Z, a - z, 0 - 9)$ 4 positions (freely selectable) |  |
| Range Start I                     | 0 – 999 (mA sensor)<br><b>0.0</b>                                                                                                    | Measuring range start value for mA signal sensor I                                                                       |  |
| Measuring Range I/<br>Range End I | For mA sensors: 0 – 999<br>Display format 000.0 for value over<br>100<br>Display format 000 for values higher<br>than 100<br>or<br>For Chloratect sensors:<br>end value 1.5 or 20 ppm<br>O3 => 1 ppm<br>Cl2 => 5 ppm / 20 ppm<br>ClO2 => 5 ppm / 20 ppm | Setting the measuring range for Chloratect<br>sensors and/or setting the measuring range<br>end value for mA sensors     |  |
| Factor I                          | 0.1 – 4.0 (for mA signal sensor)<br><b>1.0</b>                                                                                                    | Factor for adjusting the measuring range of sensor I to range I of the GMS <i>plus</i>                                   |  |
| Temperature I                     | OFF/ON                                                                                                    | Temperature measurement I on/off                                                                                         |  |

| Display                             | Value range<br>(factory setting, bold)                                                                                                    | Description                                                                                                    |
|-------------------------------------|----------------------------------------------------------------------------------------------------|----------------------------------------------------------------------------------------------------|
| SENSOR II                           |                                                                                                    | Setting the parameters for the sensor to be connected to sensor channel II                                                |
| Sensor input II                     | Chloratect                                                                                                    | Selection of sensors to be connected                                                                                      |
|                                     | mA signal<br>OFF (all menus for sensor channel I<br>are hidden and the associated<br>measured values are not displayed.)                                                                                                    |                                                                                                    |
| Sensortype II                       | For mA sensors:<br><b>Cl2</b> , ClO2, O3, SO3, HCL,<br>(variably definable type, max. 4<br>positions)<br>For Chloratect sensors (µA-Input):<br><b>Cl2</b> , ClO2 and O3                                                                              | Setting the sensor type (i.e. the gas to be measured)                                                                     |
| Type def II                         | хххх                                                                                                    | Enter the sensor type for sensor II<br>for variable definition $(A - Z, a - z, 0 - 9)$<br>4 positions (freely selectable) |
| Sensor unit II                      | <b>ppm</b><br>ml/m <sup>3</sup><br>(unit freely selectable, max. 4<br>positions for mA sensors)                                                                                                    | Sensor II display unit                                                                                                    |
| Unit def. II                        | хххх                                                                                                    | Entering the sensor unit for mA sensor II for variable definition $(A - Z, a - z, 0 - 9)$ 4 positions (freely selectable) |
| Range Start II                      | 0 – 999 (mA sensor)<br><b>0.0</b>                                                                                                    | Measuring range start value for mA signal sensor II                                                                       |
| Measuring Range II/<br>Range End II | For mA sensors: 0999<br>Display format 000.0 for value over<br>100<br>Display format 000 for values higher<br>than 100<br>or<br>For Chloratect sensors:<br>end value 1.5 or 20 ppm<br>O3 => 1 ppm<br>Cl2 => 5 ppm / 20 ppm<br>ClO2 => 5 ppm / 20 ppm | Setting the measuring range for Chloratect<br>sensors and/or setting the measuring range<br>end value for mA sensors      |
| Factor II                           | 0.1 – 4.0 (for mA signal sensor)<br><b>1.0</b>                                                                                                    | Factor for adjusting the measuring range of sensor II to range II of the GMS <i>plus</i>                                  |
| Temperature II                      | OFF/ON                                                                                                    | Temperature measurement II on/off                                                                                         |

| Display        | Value range<br>(factory setting, bold)                                                                                                    | Description                                                                    |  |
|----------------|----------------------------------------------------------------------------------------------------|--------------------------------------------------------------------------------|--|
| SETUP          |                                                                                                    | General GMS plus settings.                                                     |  |
| Language       | German, English, French, Dutch, Language setting Spanish                                                                                                    |                                                                                |  |
| Time           | <b>00:00</b> – 24:00                                                                                                    | Setting the time                                                               |  |
| Date           | current date<br>12.12.05                                                                                                    | Setting the date                                                               |  |
| Battery supply | OFF/ON                                                                                                    | Enabling the digital inputs for the battery supply (24 V units only)           |  |
| Beeper         | <ul> <li>[ ] Common alarm</li> <li>[ ] Sensoralarm</li> <li>[ ] Alarm I 1/2</li> <li>[ ] Alarm II 1/2</li> <li>Multiple assignment possible</li> <li>No selection</li> </ul>                                     | Select which alarms activate the internal signal transmitter (beeper)          |  |
| Interface      | <b>OFF</b><br>Printer<br>Bus operation                                                                                                    | Select the interface mode RS232 protocol printer or RS485 bus connection, etc. |  |
| RS485 Busadr   | <b>00</b> - 31                                                                                                    | RS485 bus address selection (interface = bus operation only)                   |  |
| Code def       | <b>000</b> – 999<br>Access code not required to set<br>parameters if set to "000"<br>If another value is entered, the<br>parameters may only be changed<br>after enteringthis code into the main<br>menu "Code". | Definition of an access code to protect against unauthorized access.           |  |

87

GMS plus

| Display              | Value range<br>(factory setting, bold)                                                                                                    | Description                                                                                    |
|----------------------|----------------------------------------------------------------------------------------------------|------------------------------------------------------------------------------------------------|
| DIAGNOSIS            |                                                                                                    | Error diagnostics                                                                              |
| Input I              | for mA sensors in mA<br>for measuring range start => 4mA<br>for measuring range end => 20mA<br>for sensor error < 4 mA                                                                                                    | The current sensor signal is displayed<br>for Chloratect sensors in µA<br>for mA sensors in mA |
|                      | Chlorine:<br>for 0ppm => approx. 1 $\mu$ A<br>for 5ppm => 16.5 $\mu$ A<br>for 20ppm => 58.7 $\mu$ A<br>for sensor error <0.1 $\mu$ A<br>Chlorine Dioxide:<br>for 0ppm => approx. 1 $\mu$ A<br>for 5ppm => 9 $\mu$ A<br>for 20ppm => 30.9 $\mu$ A<br>for sensor error <0.1 $\mu$ A<br>Ozone:<br>for 0ppm => approx. 0.3 $\mu$ A<br>for 5ppm => 1.6 $\mu$ A<br>for sensor error <0.1 $\mu$ A |                                                                                                |
| Input II             | See Input I                                                                                                    | See Input I                                                                                    |
| Input Temp I         | 13°C                                                                                                    | Temperature on temperature sensor I (uncalibrated)                                             |
| Input Temp II        | 25°C                                                                                                    | Temperature on temperature sensor II<br>(uncalibrated)                                         |
| REL: 1 2 3 4 5 6 7 8 | Rel 1Alarm 1Rel 2Alarm 2 IRel 3Alarm 1 IIRel 4Alarm 2 IIRel 5Common Alarm 1Rel 6Common Alarm 2Rel 7Common Alarm 3Rel 8Sensoralarm0 0 0 0 0 0 0 0                                                                                                    | Current signal condition at relay outputs 1 –<br>8<br>0 = relay off<br>1 = relay on            |

| Display          | Value range<br>(factory setting, bold)                                                                                                    | Description                                                                             |
|------------------|----------------------------------------------------------------------------------------------------|-----------------------------------------------------------------------------------------|
| DI: 1 2 3 4 5    | DI1 - door contact sensor I<br>DI2 - door contact sensor II<br>DI3 - external acknowledgement<br>DI4 - see table<br>DI5 - see table<br>DI4 DI5                                                                             | Current signal conditions at digital inputs 1 –<br>5 are displayed                      |
|                  | 0     0     Battery empty       1     0     Power failure       0     1     Battery error       1     1     Power/Battery ok         0 = contact opened       1 = contact closed       0     0                             |                                                                                         |
| Alarm history    | SF 22.03.08.32 - sensor error on<br>22.3. at 8:32 AM<br>C1 21.02.04.22 - Common alarm on<br>21.2. at 4:22 AM<br>C2 18.01.06.30 - Common alarm on<br>18.1. at 6:30 AM<br>Press the M key to view errors.<br>SF 22.03. 08.32 | Displays the last five alarms with date and time.                                       |
| RS485/RS232      | <b>TxD</b> Transmit Data<br>RxD Receive Data                                                                                                    | Current RS485 interface activity                                                        |
| Software release | EAE1052                                                                                                    | Displays the installed software version<br>Number, release, date, country (alternating) |
| Reset            | Press the V key to restart                                                                                                    | Menu to restart the unit                                                                |

# 6.3 Errors and remedies

*Error messages* The following table shows and explains all possible error messages which can be displayed. If several errors occur at the same time, the corresponding messages appear alternately in succession. When the error has been remedied, the error message is automatically deleted.

If you are unable to remedy the error yourself, please contact your contractual partner.

| Display                | Color |                      | Meaning                                                                              | Measures                                                                                                    |
|------------------------|-------|----------------------|--------------------------------------------------------------------------------------|----------------------------------------------------------------------------------------------------|
| POWER / BAT.           | green | constant             | Mains voltage and/or<br>24 V supply present                                          |                                                                                                    |
|                        |       | does not<br>light up | No power supply                                                                      | Switch on, check external fuse.                                                                                 |
|                        |       |                      | Device fuse defective                                                                | Check the power supply and replace fuse (Electrician).                                                          |
|                        |       |                      | GMS <i>plus</i> power unit defective                                                 | Send unit back to factory.                                                                                      |
|                        |       |                      | For 24 V-GMS <i>plus</i> :<br>24 V supply voltage<br>unavailable or battery<br>empty | Check battery supply                                                                                            |
| Measurement<br>display |       | flashing             | Lower point of range<br>missed by more than<br>5 %                                   | Adjust zero point for Chloratect<br>sensor.<br>Check ambient conditions of the<br>cell (temperature, humidity). |
|                        |       |                      | Range exceeded by more than 5 %                                                      | CAUTION!<br>Substantial gas escape!                                                                             |

|    | 2 | 1 |  |
|----|---|---|--|
|    |   |   |  |
| Ł. |   | , |  |

| Display    | Color |                    | Meaning                                                                     | Measures                                                                                              |
|------------|-------|--------------------|-----------------------------------------------------------------------------|----------------------------------------------------------------------------------------------------|
| ALARM 1 I  | red   | constant           | Sensor I, preliminary<br>alarm,<br>alarm relay triggered                    | Follow alarm plan. Remove cause<br>of alarm.<br>Clear alarm ( * key or external                       |
|            |       | flashing<br>fast   | Sensor I, preliminary<br>alarm, door open,<br>alarm relay not<br>triggered  | key at input ext.<br>acknowledgement for latched<br>alarms).<br>Use personal protection<br>equipment. |
|            |       | flashing<br>slowly | Sensor I<br>preliminary alarm<br>latched relay triggered                    | As soon gas concentration is back to normal, rinse sensor with distilled water.                       |
| ALARM 2 I  | red   | constant           | Sensor I, main alarm,<br>alarm relay triggered                              | See 4.3 "Alarms" on page 24.                                                                          |
|            |       | flashing<br>fast   | Sensor I, main alarm,<br>door open, alarm relay<br>not triggered            |                                                                                                    |
|            |       | flashing<br>slowly | Sensor I<br>preliminary alarm<br>latched relay triggered                    |                                                                                                    |
| ALARM 1 II | red   | constant           | Sensor II, preliminary<br>alarm,<br>alarm relay triggered                   |                                                                                                    |
|            |       | flashing<br>fast   | Sensor I, preliminary<br>alarm, doors open,<br>alarm relay not<br>triggered |                                                                                                    |
|            |       | flashing<br>slowly | Sensor II<br>preliminary alarm<br>latched relay triggered                   |                                                                                                    |
| ALARM 2 II | red   | constant           | Sensor II, main alarm, alarm relay triggered                                |                                                                                                    |
|            |       | flashing<br>fast   | Sensor II, main alarm,<br>door open, alarm relay<br>not triggered           |                                                                                                    |
|            |       | flashing<br>slowly | Sensor II<br>preliminary alarm<br>latched relay triggered                   |                                                                                                    |

| Display                          | Color |                         | Meaning                                                       | Measures                                                                                                    |  |
|----------------------------------|-------|-------------------------|---------------------------------------------------------------|----------------------------------------------------------------------------------------------------|--|
| COMMON 1<br>COMMON 2<br>COMMON 3 | red   | flashing or<br>constant | Common alarm 1<br>active common relay 1<br>triggered          | Follow alarm plan. For "latched"<br>mode: After removing the cause,<br>clear with the * key or external                                                                                                    |  |
|                                  |       |                         | Common alarm 2<br>active common relay 2<br>triggered          | acknowledge key. Remove<br>cause of alarm.<br>See 4.3 "Alarms" on page 24                                                                                                    |  |
|                                  |       |                         | Common alarm 3<br>active common relay 3<br>triggered          | See 4.5 Alarnis on page 24.                                                                                                    |  |
| SENSOR 🛕                         | red   | constant                | Sensor current too low<br>or too high                         | Replenish the electrolyte in the sensors.                                                                                                    |  |
|                                  |       | flashing                | Sensor alarm latched<br>Sensor current too low<br>or too high | Check the µA signal in the menu<br>Diagnosis.<br>Check the cable connection<br>between the sensors and the<br>GMS <i>plus</i> .<br>Sensor not yet run in; calibrate<br>after run-in period.<br>For <b>"latched"</b> mode: After<br>removing the cause, clear with<br>the <sup>™</sup> key or external<br>acknowledge key. |  |

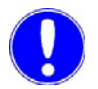

#### Please note

The accuracy of the alarm function is not certain during the run-in period.

Error diagnostics on Chloratect sensors Using a digital voltmeter, the DC voltages on the measuring cell input can be measured (terminals 21 - 22 and 25 - 26). They are used to trouble-shoot the sensors. The voltages are typical values for appropriate zero balance currents:

- $Cl_2$  and  $ClO_2$  sensor at 1  $\mu$ A: approx. 1.1 1
- O<sub>3</sub>-sensor at 0.3 μA:

approx. 1.1 – 1.3 V= approx. 0.35 – 0.45 V=

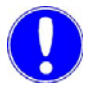

#### Please note

The sensor is defective or improperly enabled if the measured voltage deviates from the specified values!

# Display error message

| Display        | Meaning                                                                              | Measures                                                                             |  |
|----------------|--------------------------------------------------------------------------------------|--------------------------------------------------------------------------------------|--|
| "Sensor I ?"   | Sensor I signal too<br>low or too high                                               | Check electrolyte supply                                                             |  |
| "Sensor II?"   | Sensor I signal too<br>low or too high                                               | connection to the<br>sensor.<br>Check sensor signal in<br>the Diagnosis menu.        |  |
| "Temp.I?"      | Temperature sensor<br>I signal outside the<br>range                                  | Check sensor/cable<br>connection, sensor<br>resistors:                               |  |
| "Temp.II?"     | Temperature sensor<br>II signal outside the<br>range                                 | 10 °C => 1000 Ohm<br>10 °C => 1038.5 Ohm<br>20 °C => 1077 Ohm<br>50 °C => 1192.5 Ohm |  |
| "Range I ?"    | Alarm values of<br>sensor I outside the<br>measurement range                         | Change the alarm values in the menu.                                                 |  |
| "Range II ?"   | Alarm value of<br>sensor II outside the<br>measurement range                         |                                                                                      |  |
| "mA out ?"     | Load on mA output<br>1, 2 or 3 greater than<br>600                                   | Check mA connection<br>lines; may have a<br>open circuit or load is<br>too high      |  |
| "Clock ?"      | Real-time clock error                                                                | Send to us for repair                                                                |  |
| "battery ?"    | Battery capacity too<br>low or battery<br>defective (i.e.<br>temperature<br>> 45 °C) | Change battery and<br>reduce ambient or<br>battery temperature                       |  |
| "Power fail ?" | Battery supply mains voltage off                                                     | Switch power on                                                                      |  |
| "Batt empty "  | Mains voltage off and battery empty                                                  | Switch power on                                                                      |  |
| "EPROM ?"      | Incompatible<br>software was<br>installed or the<br>system is defective.             | Send to us for repair                                                                |  |

# 7. Maintenance

# 7.1 Routine maintenance

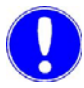

#### Please note

The liability for defects is only valid if maintenance work is performed as specified. Adhere to the appropriate standards, regulations and locally applicable guidelines.

#### Maintenance overview

| Activity                                     | Period/Interval    |
|----------------------------------------------|--------------------|
| Electrolyte supply for<br>Chloratect sensors | every three months |
| Sensors                                      | every six months   |
| Gas monitoring system GMS plus               | every six months   |

The sensors and the GMS *plus* must be routinely inspected.

Maintenance should be carried out every six months by trained operating personnel or under maintenance contract with Evoqua Water Technologies GmbH.

Maintenance will include inspection of the sensor's function, the electrolyte level in the measuring cell and electrical operational safety.

#### Please note

The electrolyte supply must be checked more frequently if the room temperature is above 25 °C.

Battery supply (optional)

4 – 20 mA sensors

Replace the batteries approx. every 3 years.

If the 4 - 20 mA sensors are made by different manufacturers, the specifications in their operating manuals must be observed.

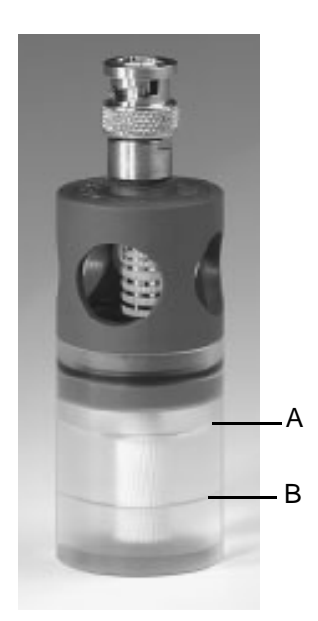

- A MAX mark
- B MIN mark

Refilling the sensor

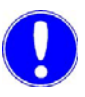

# 7.2 Electrolyte supply for Chloratect sensors

Depending on the ambient conditions, one filling of the electrolyte reservoir lasts for (at continuous operation):

- Approx. 6 months for Cl<sub>2</sub> and ClO<sub>2</sub>
- 3 months for O<sub>3</sub>.

The entire electrolyte solution must be replaced:

- If the electrolyte supply falls below the lower mark on the transparent reservoir.
- Every 6 months regardless of use and load (Cl<sub>2</sub> or ClO<sub>2</sub>) or every 3 months (O<sub>3</sub>)
- After any major gas escape
- If the electrolyte solution has a slight yellowish color.
- 1 Remove the electrolyte reservoir.

#### Please note

Do not separate the sensor being refilled with electrolyte from the sensor cable.

- Pour away the old electrolyte to avoid increasing the electrolyte concentration.Do not rinse out the electrolyte reservoir!
- 3 Fill with new solution up to the MAX mark.

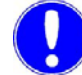

Please note

Use only our original electrolyte solution!

The electrolyte supply must be checked more frequently if the room temperature is above 25  $^{\circ}\text{C}.$ 

| Part No.  | Description                               |
|-----------|-------------------------------------------|
| W3T173163 | Electrolyte solution for Chlorine         |
| W3T173163 | Electrolyte solution for Chlorine Dioxide |
| W3T169304 | Electrolyte solution for Ozone            |

# 7.3 Replacing a fuse or battery

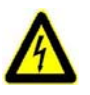

### Warning!

Risk involving electric current.

Disconnect the power supply before opening the housing. Only trained electricians are permitted to open the housing.

### 7.3.1 Replacing the fuse

The device fuse must be inspected if:

- The power LED is off.
- The screen does not display anything although the power supply is connected.

Proceed as follows:

- 1 Disconnect the unit from the power supply.
- 2 Remove the cover of the GMS *plus* and unplug the connection cable to the motherboard.
- Check the fuses, replace if necessary:
   F1, F2 plug-in fuse 0.63 AT (for motherboard 230/115 V or for 24 V units 1.6 AT)
  - 2 Spare fuses are provided on the side of the unit.
- 4 Plug in the connection cable and replace the cover.

### 7.3.2 Replacing the battery

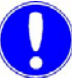

#### Please note

If the time is incorrect after a power failure, this typically means the lithium battery is empty.

If the clock stops

- 1 Disconnect the unit from the power supply.
- 2 Remove the cover of the GMS *plus* and unplug the connection cable to the motherboard.
- 3 Replace the battery: Type VARTA CR2032
- 4 Plug in the connection cable and replace the cover.

**5** Connect the unit and set the time/date.

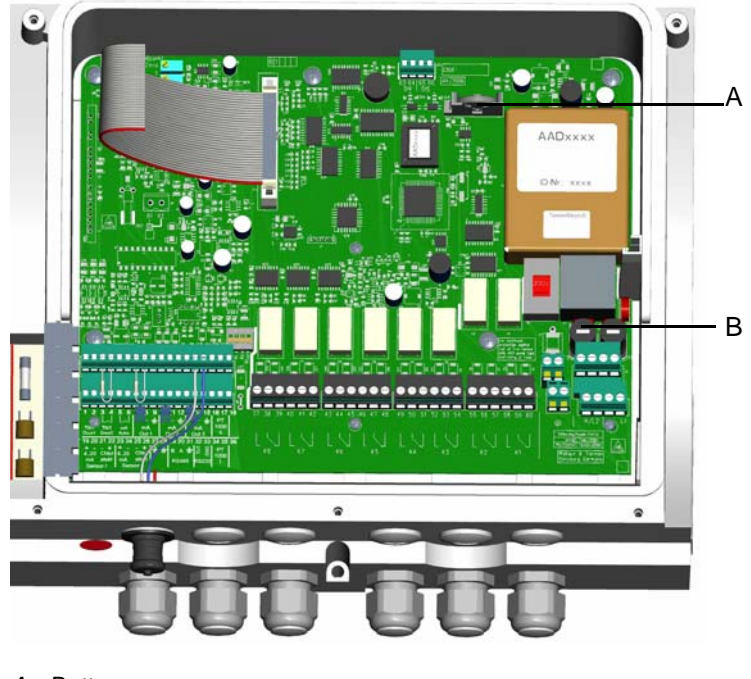

A Battery B Fuse

Attention!

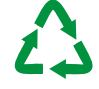

# Environmental hazard!

Do not throw away or burn the batteries!

The batteries must be disposed of in accordance with environmental protection regulations.

- 1. To this purpose public or private waste disposal companies should be employed.
- 2. If such an organisation is not available or the products are not accepted, the product can be returned to Evoqua Water Technologies GmbH after prior consultation.

# 7.4 Recommended spare parts

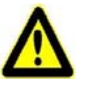

### Warning!

For reasons of safety, only use original spare parts.

Please contact our customer service department if you need any spare parts.

| Part No.  | Description                                                                 |  |  |
|-----------|-----------------------------------------------------------------------------|--|--|
| W3T173163 | Electrolyte Chlorine (Cl <sub>2</sub> )                                     |  |  |
| W3T173163 | Electrolyte Chlorine dioxide (CIO <sub>2</sub> )                            |  |  |
| W3T169304 | Electrolyte Ozone (O <sub>3</sub> )                                         |  |  |
| W3T158780 | GMS <i>plus</i> electronic PCB 115/230 V                                    |  |  |
| W3T158781 | GMS <i>plus</i> electronic PCB 24 V                                         |  |  |
| W3T164807 | Chloratect sensor cable 2 m                                                 |  |  |
| W3T164808 | Chloratect sensor cable 10 m                                                |  |  |
| W3T291559 | Sensor cable 4 – 20 mA sensor 3 m                                           |  |  |
| W3T291560 | Sensor cable 4 – 20 mA sensor 10 m                                          |  |  |
| W3T172029 | Temperature sensor Pt1000 0.9 m                                             |  |  |
| W3T167627 | Sensor holder (Chloratect sensor)                                           |  |  |
| W3T163651 | Sensor cover (Chloratect sensor)                                            |  |  |
| W3T158770 | GMS plus Battery supply (complete)                                          |  |  |
| W3T164813 | Spare battery for battery supply<br>6 V/3 Ah or 12 V/3 Ah<br>(2x necessary) |  |  |
| W2T506424 | GMS <i>plus</i> fuse 115 V/230 V (630 mA)                                   |  |  |
| W2T506499 | GMS <i>plus</i> fuse 24 V (1.6 A)                                           |  |  |
| W2T505996 | Fuse for battery supply 3 A                                                 |  |  |
| W3T166294 | Operating front incl. display and cover                                     |  |  |
| W3T172625 | CR2032 battery                                                              |  |  |
| W2T504551 | Sensor cable extension (2pol. shielded)<br>LIYCY 2x 0.75 mm <sup>2</sup>    |  |  |
| W3T165531 | Junction box for sensor cable extension                                     |  |  |

# 8. Accessories and spare parts

# 8.1 Gas monitoring system GMS *plus*

| Part No.  | Description                    |            |
|-----------|--------------------------------|------------|
| W3T158771 | Gas monitoring system GMS plus | 230 V      |
| W3T158772 | Gas monitoring system GMS plus | 115 V      |
| W3T158773 | Gas monitoring system GMS plus | 24 V       |
| W3T158770 | GMS plus battery supply        | 98 – 264 V |

# 8.2 Chloratect sensors and sensor kits

Chloratect sensors

| Part No.  | Chloratect Sensors | Symbol           | Sensor range<br>ppm |
|-----------|--------------------|------------------|---------------------|
| W3T163650 | Chlor              | Cl <sub>2</sub>  | 0 - 5/0 - 20        |
| W3T163650 | Chlorine dioxide   | CIO <sub>2</sub> | 0 - 5/0 - 20        |
| W3T171360 | Ozone              | O <sub>3</sub>   | 0 – 1               |

#### Sensor kits

| Part No.  | Description                               |              |      |  |
|-----------|-------------------------------------------|--------------|------|--|
| W3T158797 | Sensor kit chlorine <sup>*)</sup>         | 0–5/0–20 ppm | 2 m  |  |
| W3T158797 | Sensor kit chlorine dioxide <sup>*)</sup> | 0–5/0–20 ppm | 2 m  |  |
| W3T158798 | Sensor kit ozone <sup>*)</sup>            | 0–1 ppm      | 2 m  |  |
| W3T275585 | Sensor kit chlorine <sup>*)</sup>         | 0–5/0–20 ppm | 10 m |  |
| W3T275585 | Sensor kit chlorine dioxide <sup>*)</sup> | 0–5/0–20 ppm | 10 m |  |
| W3T275584 | Sensor kit ozone <sup>*)</sup>            | 0–1 ppm      | 10 m |  |

<sup>\*)</sup> Sensor kit comprising:

Sensor, cable, electrolyte, junction box, screwdriver, fittings, sensor cover

# 8.3 mA sensors and sensor kits

### mA sensors

| Part No.  | Gas            | Symbol          | Sensor range<br>ppm |
|-----------|----------------|-----------------|---------------------|
| W3T292478 | Chlorine       | Cl <sub>2</sub> | 0 – 10              |
| W3T292492 | Sulfur dioxide | SO <sub>2</sub> | 0 - 10              |
| W3T292503 | Sulfur dioxide | SO <sub>2</sub> | 0 – 20              |

#### Sensor kits

| Part No.  | Description                                             |            |      |
|-----------|---------------------------------------------------------|------------|------|
| W3T302953 | Sensor kit GMS <i>plus</i> sulfur dioxide <sup>*)</sup> | 0 – 10 ppm | 3 m  |
| W3T302955 | Sensor kit GMS <i>plus</i> chlorine <sup>*)</sup>       | 0 – 10 ppm | 3 m  |
| W3T315456 | Sensor kit GMS <i>plus</i> sulfur dioxide <sup>*)</sup> | 0 – 10 ppm | 10 m |
| W3T315458 | Sensor kit GMS <i>plus</i> chlorine <sup>*)</sup>       | 0 – 10 ppm | 10 m |

<sup>\*)</sup> Sensor kit comprising:

Sensor, cable, junction box, fittings

# 8.1 Temperature sensors und sensor kits

#### Temperature sensors

| Part No.  | Description               |        |
|-----------|---------------------------|--------|
| W3T172029 | Temperature sensor Pt1000 | 0,72 m |
| W3T164558 | Temperature sensor Pt1000 | 10 m   |

### Sensor kits

| Part No.  | Description                                      |        |        |  |
|-----------|--------------------------------------------------|--------|--------|--|
| W3T158782 | Sensor kit GMS <i>plus</i><br>Temperature Pt1000 | 0–50°C | 0,72 m |  |
| W3T315457 | Sensor kit GMS <i>plus</i><br>Temperature Pt1000 | 0–50°C | 10 m   |  |

<sup>\*)</sup> Sensor kit comprising:

Multi-Sensor, junction box and fittings

# 9. Wiring diagrams

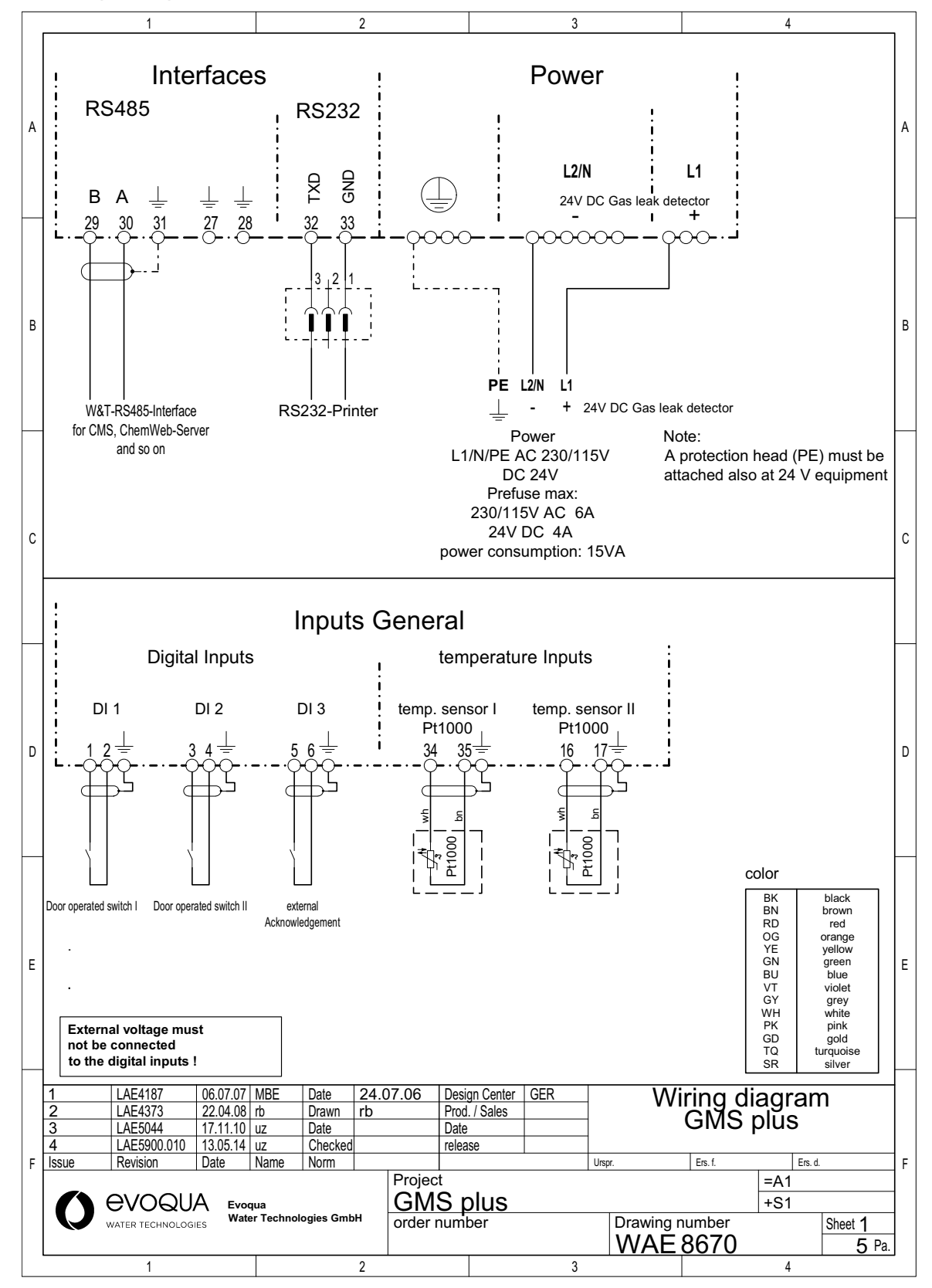

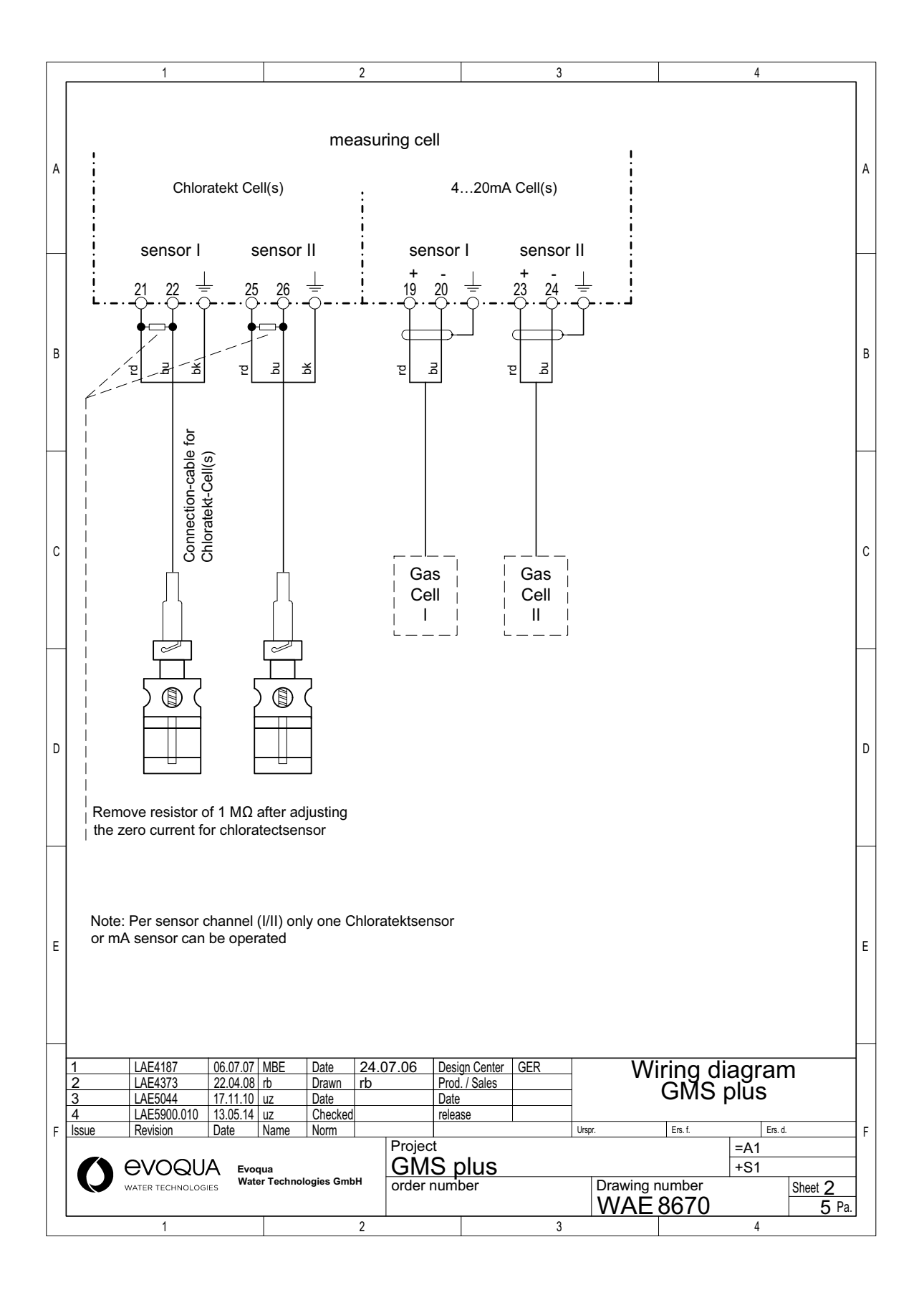

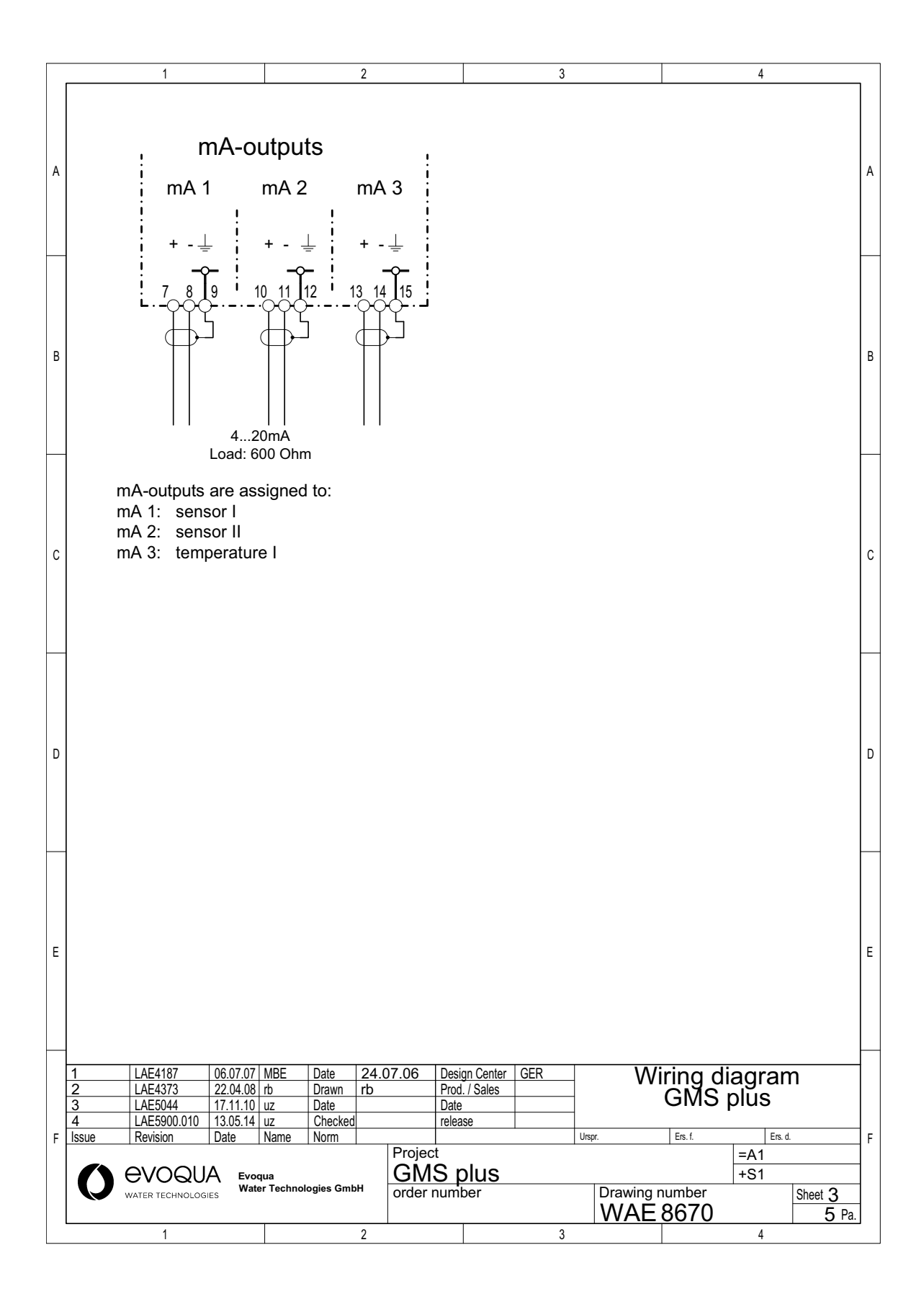

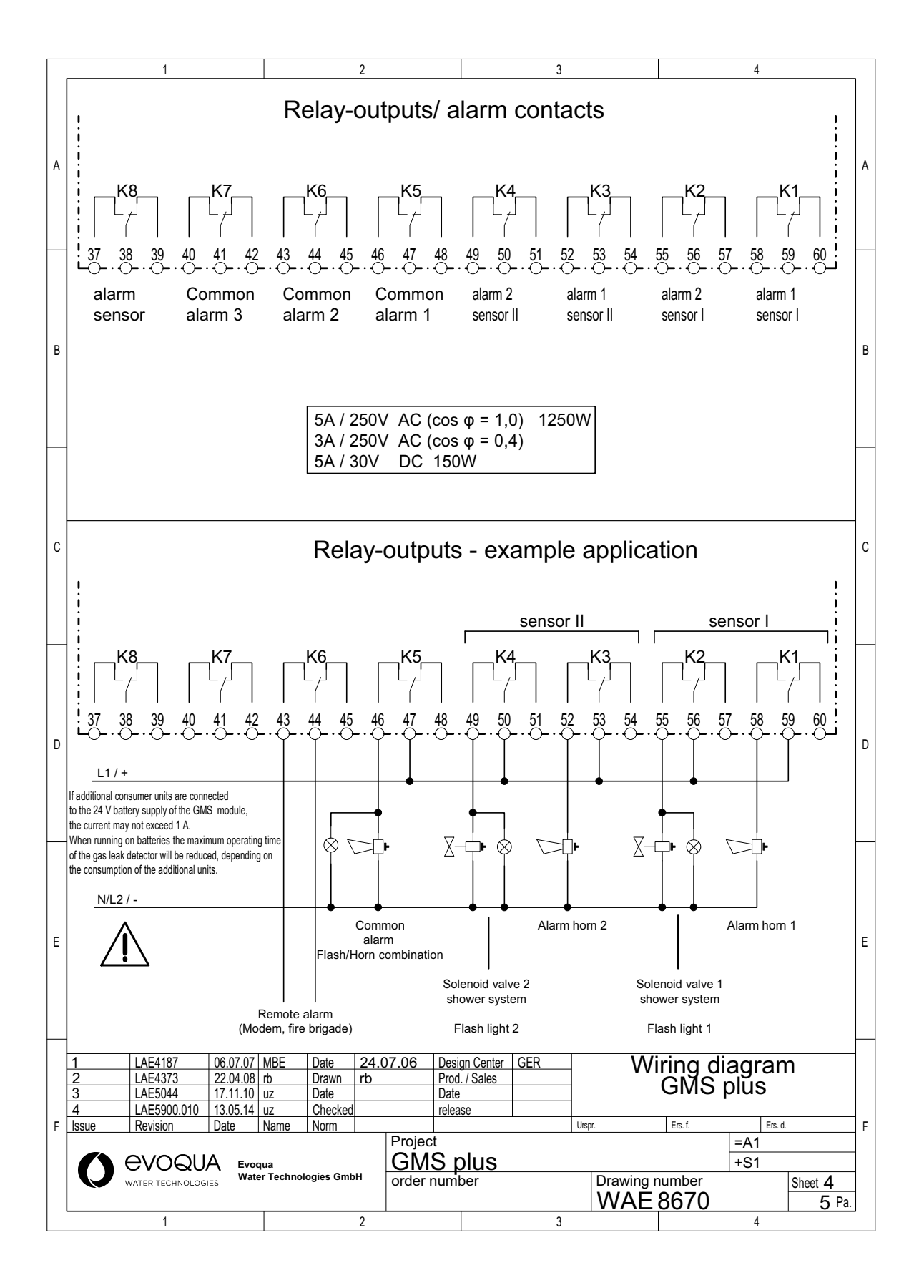

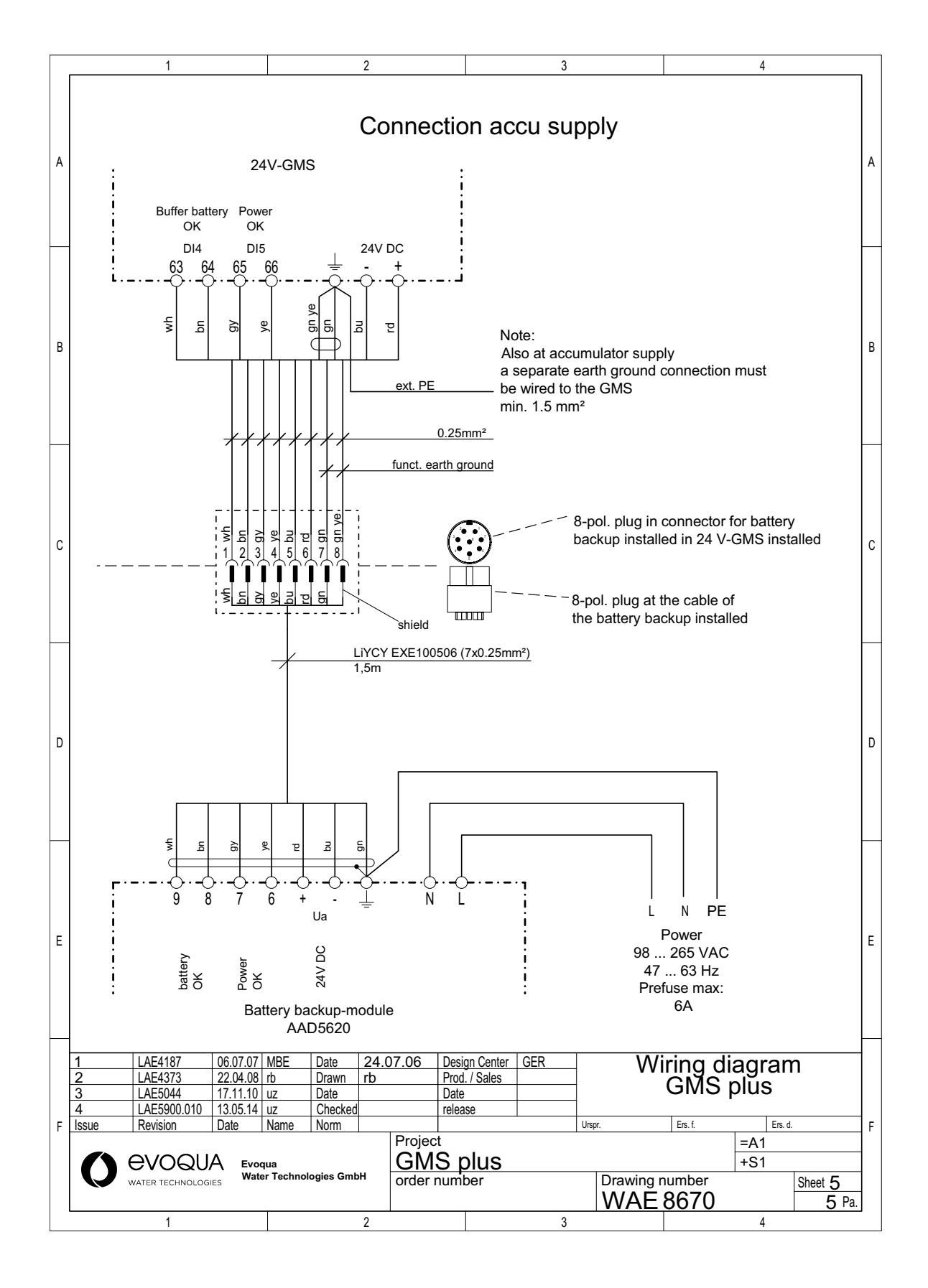
## **10.Declaration of conformity**

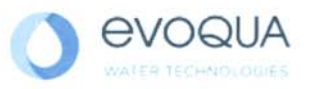

## EG-Konformitätserklärung EC Declaration of Conformity Déclaration CE de conformité

No. MAE1250 Ausgabe/issue/édition 05

| Hersteller/Manufacturer/Constructeur:                                  | Evoqua Water Technologies GmbH          |
|------------------------------------------------------------------------|-----------------------------------------|
| Anschrift/Address/Adresse:                                             | Auf der Weide 10, D-89312 Günzburg      |
| Produktbezeichnung:<br>Product description:<br>Description du produit: | GMS plus<br>GMS plus<br><b>GMS plus</b> |

Das bezeichnete Produkt stimmt in der von uns in Verkehr gebrachten Ausführung mit den Vorschriften folgender europäischer Richtlinien überein:

The product described above in the form as delivered is in conformity with the provisions of the following European Directives: Le produit désigné est conforme, dans la version que nous avons mise en circulation, avec les prescriptions des directives européennes suivantes :

| 2014/30/EU | Richtlinie des Europäischen Parlaments und des Rates vom 26. Februar 2014 zur<br>Harmonisierung der Rechtsvorschriften der Mitgliedstaaten über die<br>elektromagnetische Verträglichkeit.<br>Directive of the European Parliament and of the Council of 26 February 2014 on the approximation of the laws of the Member<br>States relating to electromagnetic compatibility.<br>Directive du Parlement européen et du Conseil du 26 février 2014 relative au rapprochement des<br>législations des Etats membres concernant la compatibilité électromagnétique.                                                                                                    |
|------------|----------------------------------------------------------------------------------------------------|
| 2014/35/EU | Richtlinie des Europäischen Parlaments und des Rates vom 26. Februar 2014 zur<br>Harmonisierung der Rechtsvorschriften der Mitgliedstaaten betreffend elektrische<br>Betriebsmittel zur Verwendung innerhalb bestimmter Spannungsgrenzen.<br>Directive of the European Parliament and of the Council of 26 February 2014 on the harmonisation of the laws of Member<br>States relating to electrical equipment designed for use within certain voltage limits.<br>Directive du Parlement européen et du Conseil du 26 février 2014 concernant le rapprochement des<br>législations des Etats membres relatives au matériel électrique destiné à être employé dans certaines<br>limites de tension. |

CE-Kennzeichnung / CE marking / Marquage CE: 2016

Ersteller : SR Ausgabe : 10.03.2016 Dokument: VD130-1\_CE\_Konformitätserklärung.doc Evoqua Water Technologies GmbH Auf der Weide 10 89312 Günzburg Deutschland Tel.: +49 (8221) 904-0 Fax: +49 (8221) 904-203 www.evoqua.com

Seite 1 von 2

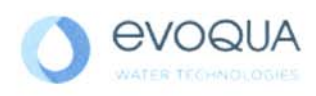

Die Konformität mit den Richtlinien wird nachgewiesen durch die Einhaltung der in der Nachweisdokumentation aufgelisteten Normen. Evidence of conformity to the Directives is assured through the application of the standards listed in the relevant documentation. La conformité avec les directives est assurée par le respect des normes listés dans la documentation téchnique correspondante.

Benannte Person für technische Unterlagen: Authorized person for the technical file: Personne désignée pour la documentation technique: Name / name / nom: Evoqua Water Technologies GmbH Adresse / addresse / addresse: Auf der Weide 10, D-89312 Günzburg

Günzburg, den / the 2016-04-20 Evoqua Water Technologies GmbH

i.V. Maas M

Klaus Andre Technischer Leiter / Director Engineering

Unterschrift signature / signature

Howat to i.V.

Helmut Fischer Leiter QM / Quality Manager

Unterschrift signature / signature

Diese Erklärung bescheinigt die Übereinstimmung mit den genannten Richtlinien, ist jedoch keine Beschaffenheits- oder Haltbarkeitsgarantie nach §443 BGB. Die Sicherheitshinweise der mitgelieferten Produktdokumentation sind zu beachten.

This declaration certifies the conformity to the specified directives but does not imply any warranty for properties. The safety documentation accompanying the product shall be considered in detail.

La présente déclaration atteste de la concordance avec les directives citées, elle n'offre cependant pas de garantie quant à la nature ou la durabilité selon l'article 443 du code civil allemand. Les consignes de sécurité de la documentation du produit fournie sont à respecter.

Dokument: VD130-1\_CE\_Konformitätserklärung.doc

## Wallace & Tiernan® Products worldwide

Australia +61 1300 661 809 info.au@evoqua.com

France +33 1 41 15 92 20 wtfra@evoqua.com

UK +44 300 124 0500 info.uk@evoqua.com Canada +1 905 944 2800 wtoe.can@evoqua.com

Germany +49 8221 9040 wtger@evoqua.com

**USA** +1 800 524 6324 wt.us@evoqua.com **China** +86 21 5118 3777 sales.cn@evoqua.com

Singapore +65 6559 2600 sales.sg@evoqua.com

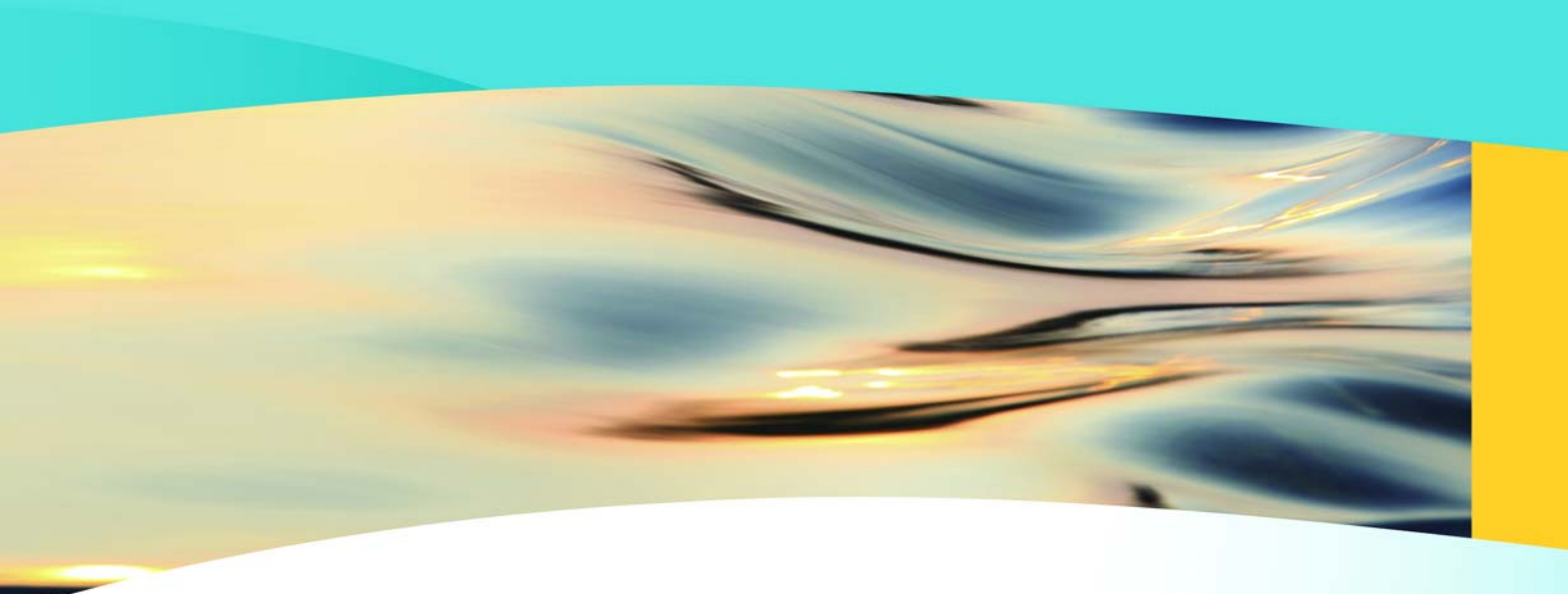

## Wallace & Tiernan®

an **EVOQUA** brand

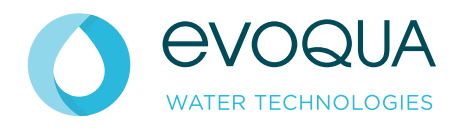

Auf der Weide 10, 89312 Günzburg, Germany

+49 (8221) 904-0 www.evoqua.com

In some countries, DEPOLOX, OSEC, Barrier, Chem-Ad and Wallace & Tiernan are trademarks of Evoqua, its subsidiaries or affiliated companies.

No part of this document may be reproduced in any form (printed, photocopy, microfilm, or any other procedure) or saved, processed, copied, or distributed using electronic data systems - without the express prior written consent of Evoqua Water Technologies GmbH.

All information in this document is considered reliable and corresponds to the generally applicable technical standards. Evoqua assumes no responsibility for the completeness of this information. Users are responsible for making sure that the product is suitable for specific applications. Evoqua assumes no liability for specific or indirect damage or consequential damage arising from the sale, resale or misuse of its products.

© 2020 Evoqua Water Technologies GmbH Subject to modifications

WT.050.455.000.DE.IM.0320 W3T159065 Issue 20-0320